### メール設定手順書

1. ここでは、入間ケーブルテレビグループのメール設定をご案内します。

2. まず、当社よりご契約時にお渡ししている、メール設定情報を記載した書類「ユーザーインフォ メーション」のご準備をお願いします。

3. 各ケーブルテレビ局ごとに共通の設定情報は以下の表をご参照ください。

| 項目        | 入間/瑞穂局 (1)        | 入間/瑞穂局 (2)          | 東松山局              | ゆずの里局                |
|-----------|-------------------|---------------------|-------------------|----------------------|
| メールアドレス形式 | xxxxxx@ictv.ne.jp | xxxxxx@m.ictv.ne.jp | xxxxxx@hctv.ne.jp | xxxxxx@yuzu-tv.ne.jp |
| 【受信サーバー】  |                   |                     |                   |                      |
| 種類        | POP               | POP                 | POP               | POP                  |
| サーバー名     | pop.ictv.ne.jp    | pop.m.ictv.ne.jp    | pop.hctv.ne.jp    | pop.yuzu-tv.ne.jp    |
| ポート番号     | 110               | 110                 | 110               | 110                  |
| 認証方式      | 平文パスワード           | 平文パスワード             | 平文パスワード           | 平文パスワード              |
| 接続の保護     | なし                | なし                  | なし                | なし                   |
| 【送信サーバー】  |                   |                     |                   |                      |
| 種類        | SMTP              | SMTP                | SMTP              | SMTP                 |
| サーバー名     | smtp.ictv.ne.jp   | smtp.m.ictv.ne.jp   | smtp.hctv.ne.jp   | smtp.yuzu-tv.ne.jp   |
| ポート番号     | 587               | 587                 | 587               | 587                  |
| 認証方式      | 平文パスワード           | 平文パスワード             | 平文パスワード           | 平文パスワード              |
| 接続の保護     | なし                | なし                  | なし                | なし                   |

4. 設定したい端末や、メールソフト/アプリにより、設定手順は様々です。ここでは、代表的なメー ルソフト/アプリでの設定手順をご案内します。以下の表より、種類を選択してご参照ください。※ バージョンにより、画面遷移等が多少異なることがございます。

| Windows Thunderbird 初期設定               |
|----------------------------------------|
| Windows メールアプリ 初期設定                    |
| Windows Outlook 初期設定                   |
| Windows Outlook (旧) 初期設定 (ver. 1706以前) |
| Macintosh Mail 初期設定                    |
| Mobile Gmailアプリ 初期設定                   |
| Android メール 初期設定                       |
| iOS メール 初期設定                           |

メール設定手順書 - ictv - メール設定手順書

### メールの設定 - Windows-Thunderbird - 初期設定

#### 1. 「Mozilla Thunderbird」を起動します。

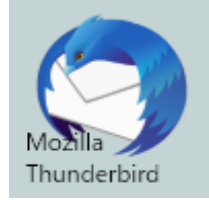

2. メニューバーの「ツール(T)」をクリックし、「アカウント設定(S)」をクリックします。

※初回起動の場合は、4.から始めます。

| アドレス帳( <u>B</u> )     | Ctrl+Shift+B        |
|-----------------------|---------------------|
| 保存したファイル(L)           | Ctrl+J              |
| アドオン( <u>A</u> )      |                     |
| イベントログの管理( <u>V</u> ) |                     |
| チャット状態( <u>C</u> )    | 2                   |
| チャットに参加( <u>T</u> )   |                     |
| メッセージフィルタ( <u>E</u> ) |                     |
| フォルダにフィルタを適用          | B( <u>R</u> )       |
| メッセージにフィルタを適          | 用( <u>U</u> )       |
| 迷惑メールフィルタを実           | (D)T                |
| 迷惑メールとマークされ           | たメールを削除( <u>D</u> ) |
| 設定とデータのインポー           | ⊦( <u>M</u> )       |
| エラーコンソール( <u>E</u> )  | Ctrl+Shift+J        |
| リモートデバッグを許可(          | <u>G</u> )          |
| 最近の履歴を消去( <u>H</u>    | Ctrl+Shift+Del      |
| アカウント設定( <u>S</u> )   |                     |
| オブション( <u>0</u> )     |                     |

※ メニューバーが表示されていない場合は、以下のようにタブの空欄を右クリックし、

「メニューバー(M)」をクリックすると、メニューバーが表示されます。

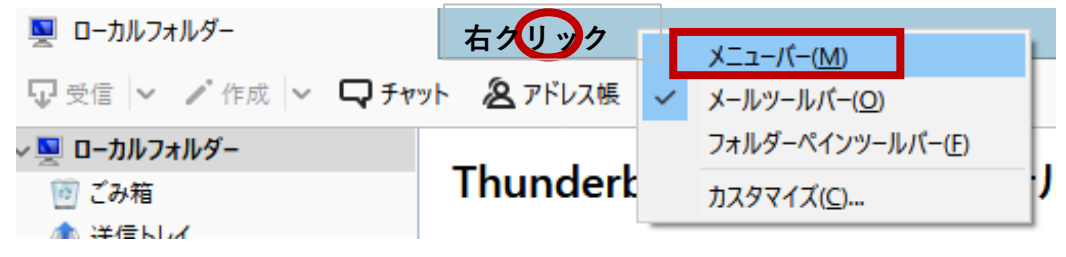

#### 3. 「アカウント設定」画面に移動します。

# 「アカウント操作(A)」をクリックし、「メールカウントを追加(A)…」をクリックします。

| アカウント設定                                                                                                    |                                                                                                    | ×              |
|----------------------------------------------------------------------------------------------------|----------------------------------------------------------------------------------------------------|----------------|
| 〜 <u>狊 ローカルフォルダー</u>                                                                                                    | アカウント設定                                                                                                    |                |
| <ul> <li>✓ <u>□ - // I / / I / / </u><br/>述感メール<br/>ディスク領域</li> <li></li></ul>                                                   | アカウソト設定         これは特殊なアカウントであり、特定の差出人情報はありません。         アカウント名(N):         ローカルフォルダー         メッセージの保存         ●終了時にごみ箱を空にする(X)         メッセージの格納形式(I):       フォルダー単位 (mbox 形式)         メッセージの保存先:         C:¥Users¥lwamoto Osamu¥AppData¥Roaming¥Thunderbird¥Profiles¥xzphijl6.default¥Mail¥Loc | 参照( <u>B</u> ) |
| アカウント操作( <u>A</u> )・<br>メールアカウントを追加( <u>A</u> )…<br>チャットアカウントを追加( <u>C</u> )…<br>フィードアカウントを追加( <u>C</u> )…<br>他のサービスのアカウントを追加()… | ОК                                                                                                    | キャンセル          |
| 既定のアカウントに設定(D)<br>アカウントを削除(R)                                                                                                    |                                                                                                    |                |

4. 「既存メールアカウントのセットアップ」画面にて、以下のように設定し「続ける(C)」 をクリックします。

■ あなたのお名前(N): → 送信したメールを受け取った方に表示される名前を設定します。

■ メールアドレス(E): → ユーザーインフォメーションに記載のメールアドレスを指定します。

- パスワード(P): → ユーザーインフォメーションに記載のパスワードを指定します。
- 「パスワードを記憶する(M)」をチェックします。

| 既存メールアカウントの          | セットアップ                   |                                 | ×          |
|----------------------|--------------------------|---------------------------------|------------|
| あなたのお名前( <u>N</u> ): | サポートテスト                  | 受信者に表示される名前です                   |            |
| メールアドレス( <u>E</u> ): | test1@ictv.ne.jp         | 既存のメールアドレスです                    |            |
| パスワード( <u>P</u> ):   |                          |                                 |            |
|                      | ☑ パスワードを記憶する( <u>M</u> ) |                                 |            |
|                      |                          |                                 |            |
|                      |                          |                                 |            |
|                      |                          |                                 |            |
|                      |                          |                                 |            |
|                      |                          |                                 |            |
| 新しいメールアドレス           | を取得( <u>G</u> )          | 続ける( <u>C</u> ) キャンセル( <u>ル</u> | <u>4</u> ) |

5. 「既存メールアカウントのセットアップ」画面にて、以下のように設定し「完了(D)」 をクリックします。

■ 「POP3(メールをコンピューターに保存)」を選択します。

| 既存メールアカウントのセットアップ                                      |                            |               |            |  |  |  |
|--------------------------------------------------------|----------------------------|---------------|------------|--|--|--|
| あなたのお名前( <u>N</u> ):                                   | サポートテスト                    | 受信者に表示される名前です |            |  |  |  |
| メールアドレス( <u>E</u> ):                                   | test1@ictv.ne.jp           | 既存のメールアドレスです  |            |  |  |  |
| <u>パスワード(P)</u> :                                      |                            |               |            |  |  |  |
| マカウント設定が 一                                             | ☑ パスワードを記憶する( <u>M</u> )   | - トリ目 つかりました  |            |  |  |  |
|                                                        |                            |               |            |  |  |  |
| <ul> <li>⑦ IMAP (9モード)</li> <li>受信サーバー: POI</li> </ul> | 7, pop.ictv.ne.jp, 接続の保護   | なし            |            |  |  |  |
| 送信サーバー: SM                                             | TP, smtp.ictv.ne.jp, 接続の保護 | なし            |            |  |  |  |
| ユーザー名: test                                            | 1                          |               |            |  |  |  |
| 手動設定( <u>M</u> )                                       |                            | 完了(D) キャンセル(A | <u>4</u> ) |  |  |  |

- 6.「警告!」画面にて、以下のように設定し「完了(D)」をクリックします。
- 「接続する上での危険性を理解しました(U)」を選択します。

※ 当社のメールは、暗号化接続はできません。

| 既存メールアカウントの | セットアップ                                                                                                    | × |
|-------------|----------------------------------------------------------------------------------------------------|---|
|             | <ul> <li>警告!</li> <li>受信サーバー設定: pop.ictv.ne.jp への接続は暗号化されません。</li> <li>技術的な詳細</li> <li>送信サーバー設定: smtp.ictv.ne.jp への接続は暗号化されません。</li> <li>技術的な詳細</li> <li>提供された設定を使用して Thunderbird であなたのメールを受信することができます。<br/>ただし、これらの接続が不適当でないか、サーバーの管理者またはメールプロバイダーと<br/>連絡をとってください。詳しい情報は Thunderbird FAQ をご覧ください。</li> </ul> |   |
|             | ✓ 接続する上での危険性を理解しました(U)<br>設定変更(S)                                                                                                    |   |

#### 7. 「アカウント設定」画面に戻った場合は「OK」をクリックします。

| アカウント設定                                                                                                    |                                                                                                    | ×              |
|----------------------------------------------------------------------------------------------------|----------------------------------------------------------------------------------------------------|----------------|
| <ul> <li>▼ 回 <u>D-カルフォルダー</u></li> <li>迷惑メール<br/>ディスク領域</li> <li>▼ test1@ictv.ne.jp<br/>サーバー設定</li> <li>送信控えと特別なフォルダー</li> <li>編集とアドレス入力</li> <li>迷惑メール</li> <li>ディスク領域</li> <li>開封確認</li> <li>セキュリティ</li> <li>③ 送信 (SMTP) サーバー</li> </ul> | アカウント設定         これは特殊なアカウントであり、特定の差出人情報はありません。         アカウント名(M):       ローカルフォルダー         メッセージの保存       (M):         「熱了時にごみ箱を空にする(X)         メッセージの格納形式(D):       フォルダー単位 (mbox 形式)         メッセージの保存先:         C:¥Users¥Iwamoto Osamu¥AppData¥Roaming¥Thunderbird¥Profiles¥xzphijl6.default¥Mail¥Loc | 参照( <u>B</u> ) |
|                                                                                                    | ОК                                                                                                    | キャンセル          |

#### 8. 「システム統合」画面が出た場合は、「既定として設定」をクリックします。

| システム統合                                       | ×            |
|----------------------------------------------|--------------|
| Thunderbird を次の既定のクライアントとして使用する:             |              |
| ✓ メ−ル                                        | ^            |
| □ ב-ב-ג                                      |              |
| ✓ フィード                                       | ~            |
| ☑ 起動時に Thunderbird が既定のクライアントとして設定されているか確認する | ( <u>A</u> ) |
| 既定として設定 統合をスキッ                               | プ            |

#### 9. 画面下部に「Thunderbird に Lightning 拡張機能が統合され、カレンダー機能が搭載 されました。」と表示された場合は、「OK(K)」をクリックします。

| 📙 ホーム                                                                                                    |                                         |                     |                        |      | Ē            | 1               | - 0                             | ×                 |
|----------------------------------------------------------------------------------------------------|-----------------------------------------|---------------------|------------------------|------|--------------|-----------------|---------------------------------|-------------------|
| 💀 受信 🖌 🖍 作成 🖌 🖵 チャッ                                                                                                    | ト 🙎 アドレス帳                               | 🛇 タグ 🗸 🍞 クイックフィルター  | Q 検索 <ctrl+k></ctrl+k> |      | Ξ            | 予定              | <                               | > ×               |
| <ul> <li>✓ testl@ictv.ne.jp</li> <li>▲ 受信トレイ</li> <li>② ごみ箱</li> <li>✓ 및 ローカルフォルダー</li> <li>③ ごみ箱</li> <li>▲ 送信トレイ</li> </ul> | Thunderbird<br>アカウント<br>テ アカウントのセットアップ: |                     |                        |      |              | 7 E             | <b> 曜日 く</b><br>月) 2019  暦<br>定 | <b>O 〉</b><br>週15 |
|                                                                                                    |                                         |                     |                        |      |              | ✓ 今日            |                                 |                   |
|                                                                                                    |                                         |                     |                        |      |              | > 明日<br>> 近日中   | (5日)                            |                   |
|                                                                                                    | ⊠ X-J                                   | レ 🖾 チャット 🐚 ニュースグループ | ▶ フィード                 |      |              |                 |                                 |                   |
|                                                                                                    | 🏾 新しいた                                  | レンダーを作成する           |                        |      |              |                 |                                 |                   |
|                                                                                                    |                                         |                     |                        |      |              |                 |                                 |                   |
|                                                                                                    |                                         |                     |                        |      |              |                 |                                 |                   |
|                                                                                                    |                                         |                     |                        |      |              |                 |                                 |                   |
|                                                                                                    |                                         |                     |                        |      |              |                 |                                 |                   |
|                                                                                                    |                                         |                     |                        |      |              |                 |                                 |                   |
|                                                                                                    |                                         |                     |                        |      |              |                 |                                 |                   |
|                                                                                                    |                                         |                     |                        |      |              |                 |                                 |                   |
|                                                                                                    |                                         |                     |                        |      |              |                 |                                 |                   |
|                                                                                                    |                                         |                     |                        |      |              |                 |                                 |                   |
|                                                                                                    |                                         |                     |                        |      |              |                 |                                 |                   |
|                                                                                                    |                                         |                     |                        |      |              |                 |                                 |                   |
| ⑦ Thunderbird に Lightning 拡張機                                                                                                 | 戦能が統合され、カレン                             | ダー機能が搭載されました。       |                        | 詳細情報 | ( <u>M</u> ) | 無効化( <u>D</u> ) | OK( <u>K</u> )                  | ×                 |
| 🦉 test1@ictv.ne.jp: 新着メッセージは                                                                                                  | ありませんでした。                               |                     |                        |      |              |                 | Today Today                     | ベイン 🗸             |

以上で完了です。

### メールの設定 - Windows-メールアプリ - 初期設定

1. 「メール」アプリを起動します。

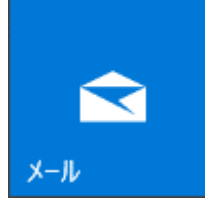

2. 左下の歯車 (設定) アイコンをクリックします。

※初めてメールアカウントを設定する場合

【使ってみる】→【アカウントの追加】の順でクリックをすると、5.「アカウントの選択」 画面が表示されますので、5. の画面から進みます。

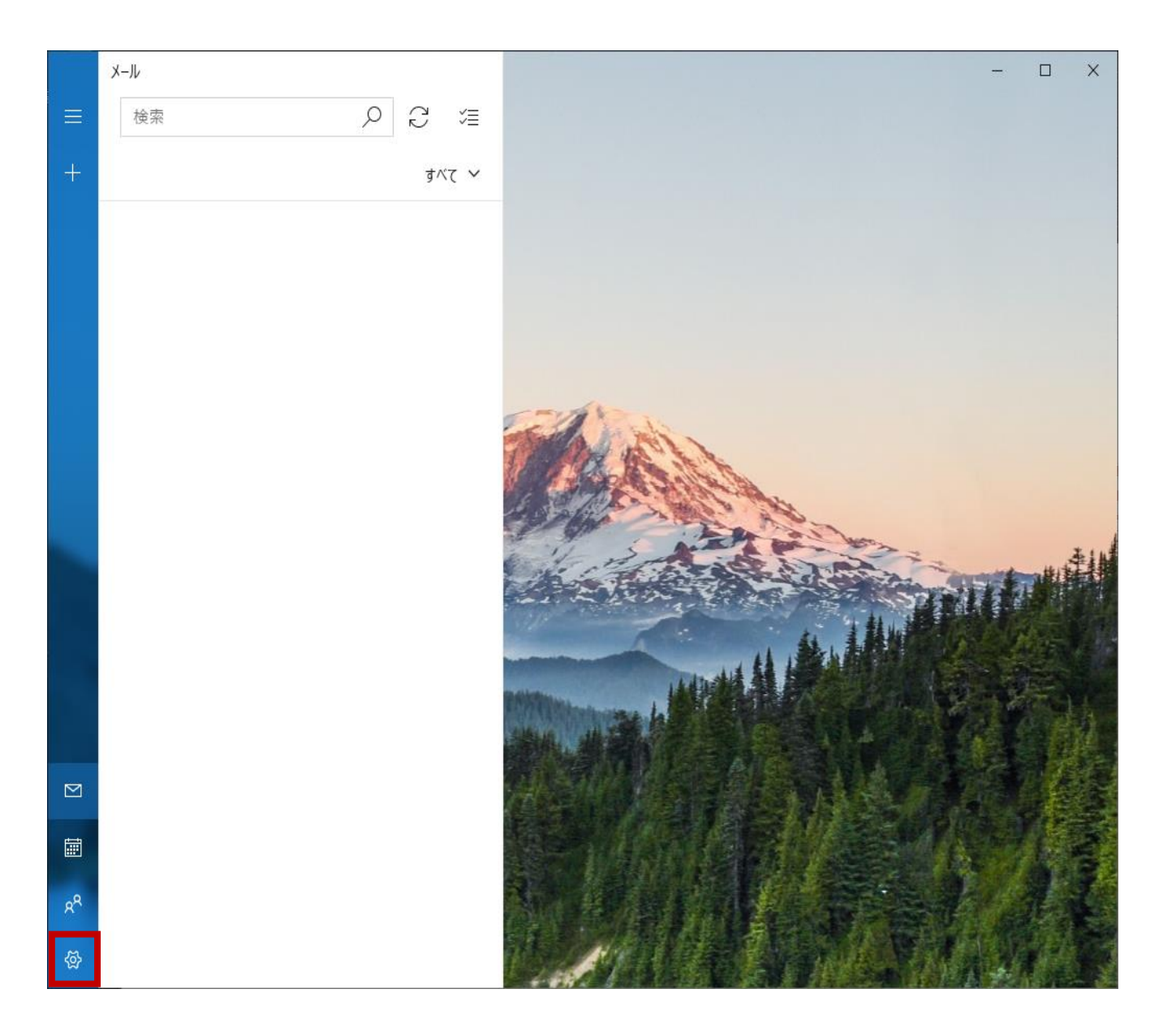

3. 右側「設定」画面にて、「アカウントの管理」をクリックします。

| メール |   |                |          | - |  |
|-----|---|----------------|----------|---|--|
| 検索  | Q | C ⊲≣           | 設定       |   |  |
| H.  |   | <i>ৰু</i> <ে ~ | アカウントの管理 |   |  |
|     |   |                | 個人用設定    |   |  |
|     |   |                | 自動応答     |   |  |
|     |   |                | 優先受信トレイ  |   |  |
|     |   |                | メッセージー覧  |   |  |

4. 「アカウントの管理」画面にて、「+アカウントの追加」をクリックします。

|   | メール |                |                 | -          | × |
|---|-----|----------------|-----------------|------------|---|
| # | 検索の | C ≇            | < アカウントの管理      |            |   |
| 4 |     | <u>র</u> মের ~ | 設定を編集するアカウントを選び | びます。       |   |
|   |     |                | ◎ 受信トレイのリン      | <i>'</i> ク |   |
|   |     |                | 十 アカウントの追加      | 1          |   |

5. 「アカウントの選択(追加)」の画面にて、「詳細設定」をクリックします。

アカウントの追加 Х メール、カレンダー、連絡先 にアカウントを追加して、メール、予定表イベン ト、連絡先にアクセスします。 Outlook.com 0 Outlook.com, Live.com, Hotmail, MSN Exchange E 🔀 Exchange, Office 365 Google iCloud その他のアカウント POP, IMAP 詳細設定 ☓ 閉じる

# 6. 「詳細設定 (アカウントの追加)」の画面にて、「インターネットメール」をクリックします。

アカウントの追加

 $\times$ 

詳細設定

セットアップするアカウントの種類を選択します。不明な場合は、サービスプロバイダーに確認してください。

Exchange ActiveSync

Exchange、および Exchange ActiveSync を使用するその他のアカウントが含まれます。

インターネット メール

POP または IMAP アカウントを使用すると、Web ブラウザーでメールを表示できます。

- 7. 「アカウントの追加」画面にて、以下のように設定し、「サインイン」をクリックしま す。
- メール アドレス → ユーザーインフォメーションに記載のメールアドレスを指定します。
- ユーザー名 → ユーザーインフォメーションに記載のメールアカウントを指定します。
- パスワード → ユーザーインフォメーションに記載のパスワードを指定します。
- アカウント名 → ユーザーインフォメーションに記載のメールアドレスを指定します。
- この名前を使用してメッセージを送信 → 送信したメールを受け取った方に表示される名前を設定します。
- 受信メール サーバー → ユーザーインフォメーションに記載のPOPサーバ (受信)を指定します。
- アカウントの種類 → 「POP3」を指定します。
- メールの送信 (SMTP) サーバー → ユーザーインフォメーションに記載のSMTPサーバ
   (送信) を指定します。
- 「送信サーバーには、認証が必要です」をチェックします。
- 「送信メールに同じユーザー名とパスワードを使用する」をチェックします。
- 「受信メールには SSL が必要」のチェックを外します。
- 「送信メールには SSL が必要」をチェックを外します。

| アカウントの追加 ×                                 |
|--------------------------------------------|
| インターネット メール アカウント                          |
| メール アドレス                                   |
| test1@ictv.ne.jp                           |
| ユーザー名                                      |
| test1                                      |
| 例: kevinc、kevinc@contoso.com、domain¥kevinc |
| パスワード                                      |
| •••••                                      |
| アカウント名                                     |
| test1@ictv.ne.jp                           |
| この名前を使用してメッセージを送信                          |
| サポートテスト                                    |
| 受信メール サーバー                                 |
| pop.ictv.ne.jp                             |
| アカウントの種類                                   |
| POP3 $\checkmark$                          |
| メールの送信 (SMTP) サーバー                         |
| smtp.ictv.ne.jp                            |
| ✓ 送信サーバーには、認証が必要です                         |
| ✓ 送信メールに同じユーザー名とパスワードを使用する                 |
| ─ 受信メールには SSL が必要                          |
| ─ 送信メールには SSL が必要                          |
| ✓ サインイン × キャンセル                            |

# 8. 「アカウントの追加」画面にて「すべて完了しました。アカウントは正常にセットアップされました。」の表示を確認のうえ、「完了」をクリックします。

| アカウントの追加                            | ×     |
|-------------------------------------|-------|
| すべて完了しました。<br>アカウントは正常にセットアップされました。 |       |
| test1@ictv.ne.jp                    |       |
|                                     |       |
|                                     |       |
|                                     |       |
|                                     |       |
|                                     |       |
|                                     |       |
|                                     | ./ =7 |
|                                     | ◇ 元」  |

以上で完了です。

### メールの設定 - Windows-Outlook - 初期設定

#### 1. 「Outlook」を起動します。

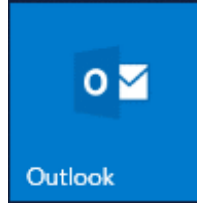

#### 2. 「ファイル」をクリックします。

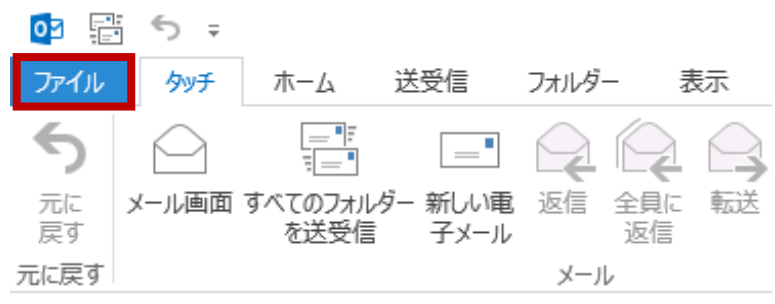

# 3. 「アカウント情報」画面にて「アカウント設定」をクリックし、「アカウント設定(A) …」をクリックします。

| $\bigcirc$      | Outlook Today - Outlook                                                                               |
|-----------------|----------------------------------------------------------------------------------------------------|
| 情報              | アカウント情報                                                                                               |
| 開く/エクスポート       |                                                                                                    |
| 名前を付けて保存        | <ul> <li>POP/SMTP</li> <li>アカウントの追加</li> </ul>                                                        |
| 添付ファイルの保存       | フカウントの記字                                                                                              |
| 印刷              | アカウントの設定を変更、または追加の接続を設定します。<br>アカウント 設定 * iPhone、iPad、Android、Windows 10 Mobile 用の Outlook アプルを取得します。 |
| Office<br>アカウント | アカウント設定(A)<br>アカウントを追加または削除するか、既存の<br>接結認定を変更します                                                      |
| フィードバック         | 投続設定を変更します。                                                                                           |
| オプション           | Cutlook に保存されているアカウントのパス ワードを更新します。                                                                   |

#### 4. 「アカウント設定」画面にて「メール」タブをクリックし、「新規(N)…」をクリック

#### します。

| アカウント設定                                                           | Х |
|-------------------------------------------------------------------|---|
| <b>電子メール アカウント</b><br>アカウントを追加または削除できます。また、アカウントを選択してその設定を変更できます。 |   |
| メール データファイル RSS フィード SharePoint リスト インターネット予定表 公開予定表 アドレス帳        |   |
| 🮯 新規(N) 🌪 修復(R) 🖝 変更(A) 📀 既定に設定(D) 🗙 削除(M) 🔹 🔸                    |   |
| 名前 種類                                                             |   |
|                                                                   |   |
|                                                                   |   |
|                                                                   |   |
|                                                                   | _ |
|                                                                   |   |
|                                                                   |   |
|                                                                   |   |
| 閉じる( <u>C</u>                                                     | ) |

5.「Outlook」画面にて、長方形の枠にユーザーインフォメーションに記載のメールアド レスを入力します。「詳細オプション」をクリック後、「自分で自分のアカウントを手動で 設定」にチェックを入れ、「接続」をクリックします。

※ここで、「アカウントの追加 - 自動アカウントセットアップ」画面が表示された場合は、「Windows Outlook (旧) 初期設定」の手順 5. 以降にて設定をお願いします。

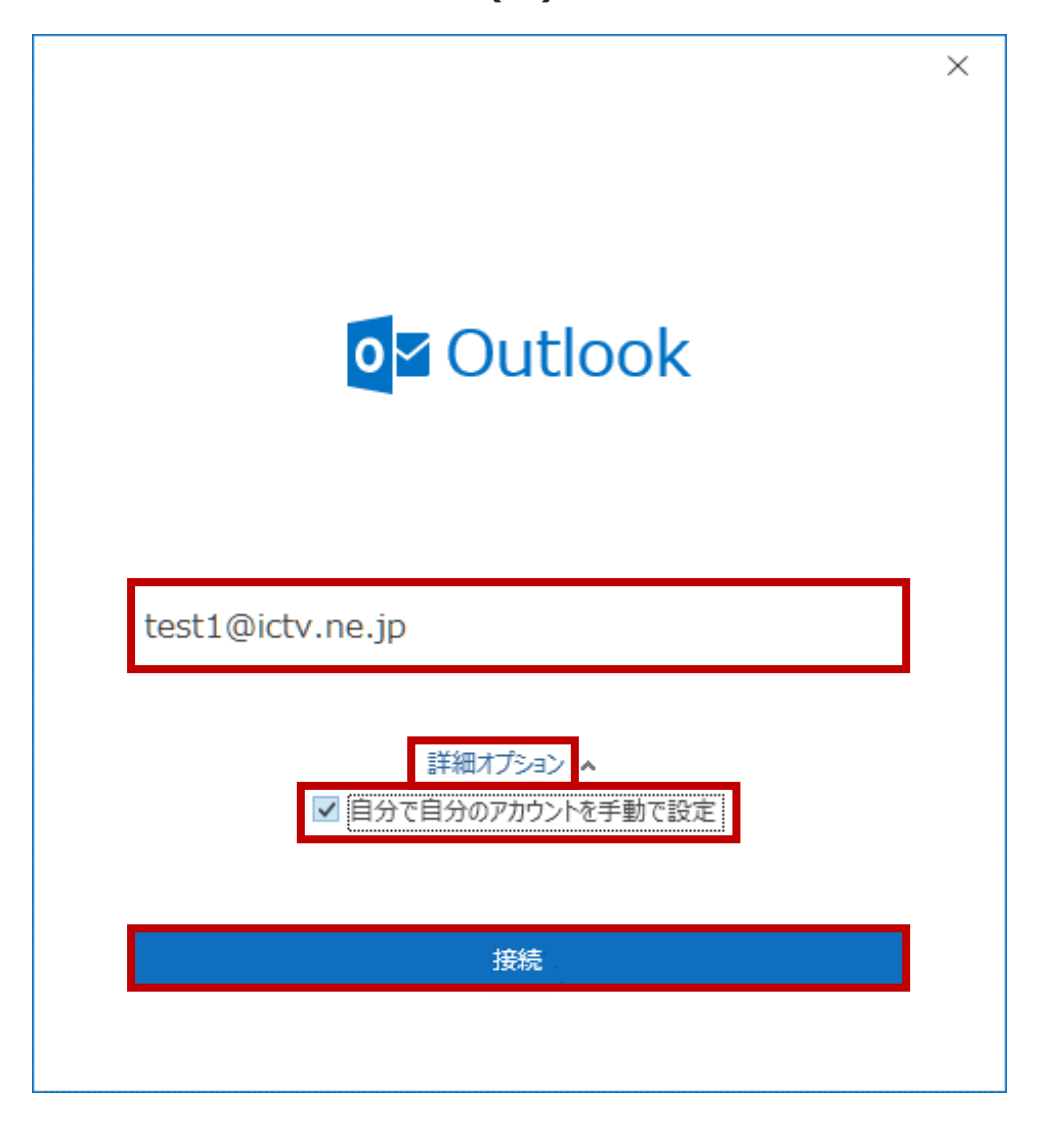

Coutlook 詳細設定」画面にて、「POP」をクリックします。
 Outlook
 詳細設定
 Office 365
 Outlook.com
 Exchange
 Google
 IMAP
 Exchange 2013 以前

7. 「POP アカウントの設定」画面にて、「パスワード」欄にユーザーインフォメーション に記載のパスワードを入力し、「接続」をクリックします。

|                                  |          | × |
|----------------------------------|----------|---|
| POP アカウントの設定<br>test1@ictv.ne.jp | (別のユーザー) |   |
| パスワード                            |          |   |
| *****                            | (        |   |
|                                  |          |   |
|                                  |          |   |
|                                  |          |   |
|                                  |          |   |
|                                  |          |   |
|                                  |          |   |
|                                  |          |   |
|                                  |          |   |
| 前に戻る                             | 接続       |   |
|                                  |          |   |

8.「インターネット電子メール」画面にて、「ユーザー名」欄に入っているメールアドレ スの「@」以降を削除し、「OK」をクリックします。例)「test1@ictv.ne.jp」 の場 合、「test1」だけにします。

※同じ画面が繰り返し表示された場合は、同様の作業を繰り返します。

| インター | -ネット電子メール -        | test1@ictv.ne.jp        | × |
|------|--------------------|-------------------------|---|
| ?    | 次のサーバーのア           | カウント名とパスワードを入力してください。   |   |
| 2    | サーバー               | cynet.co.jp             |   |
|      | ユーザー名( <u>U</u> ): | test1                   |   |
|      | パスワード( <u>P</u> ): | *****                   |   |
|      | ☑ パスワードをパ          | スワード一覧に保存する( <u>S</u> ) |   |
|      |                    | OK キャンセル                | - |

9. 「Outlook 問題が発生しました」画面が表示された場合、「→ アカウント設定の変

更」をクリックします。

※もしメールアドレスに誤りがあれば、「→ \*\*\*\*\*\*@\*\*\*\*.\*\*.\*\* ではない場合」を クリックし、その後 5. の画面に戻るので、5. から設定をやり直します。

| <b>o</b> ⊻ Outlook                        | × |
|-------------------------------------------|---|
| 問題が発生しました                                 |   |
| 受信 (POP) サーバーに接続できませんでした。接続がタイムアウトになりました。 |   |
| → test1@ictv.ne.jp ではない場合                 |   |
| → アカウント設定の変更                              |   |
|                                           |   |
|                                           |   |
|                                           |   |
|                                           |   |
| 再試行                                       |   |
|                                           |   |

- 10.「POPアカウントの設定」画面にて、以下のように設定し、「次へ」をクリックしま す。
- 受信メール:サーバー → ユーザーインフォメーションに記載のPOPサーバ (受信)を指定します。
- 受信メール:ポート → 「110」を指定します。
- 受信メール:「このサーバーでは暗号化された接続 (SSL/TLS) が必要」のチェックを 外します。
- 受信メール:「セキュリティで保護されたパスワード認証 (SPA) でのログオンが必要」 のチェックを外します。
- 送信メール:サーバー → ユーザーインフォメーションに記載のSMTPサーバ (送信)を 指定します。
- 送信メール:ポート → 「587」を指定します。
- 送信メール:暗号化方法 → 「なし」を指定します。
- 送信メール:「セキュリティで保護されたパスワード認証 (SPA) でのログオンが必要」 のチェックを外します。
- メッセージ配信: 「既存のデータ ファイルを使用」のチェックを外します。

|                                    |            | $\times$ |
|------------------------------------|------------|----------|
| POP アカウントの設定                       |            |          |
| test1@ictv.ne.jp                   | (別のユーザー)   |          |
| 「「」                                |            |          |
| サーバー pop.ictv.ne.jp ポート            | 110        |          |
| 🗌 このサーバーでは暗号化された接続 (SSL/TLS) が必要   |            |          |
| セキュリティで保護されたパスワード認証 (SPA) でのログオンが成 | 必要         |          |
| 送信メール                              |            |          |
| サーバー smtp.ictv.ne.jp               | ポート 587    |          |
| 暗号化方法 なし 🔻                         |            |          |
| セキュリティで保護されたパスワード認証 (SPA) でのログオンが。 | 必要         |          |
| メッセージ配信                            |            |          |
| □ 既存のデータ ファイルを使用 参昭                |            |          |
| 2000                               |            |          |
|                                    |            |          |
|                                    |            |          |
| 則に戻る                               | <i>X</i> A |          |
|                                    |            |          |

# 11. 「POP アカウントの設定」画面にて、「パスワード」欄にユーザーインフォメーションに記載のパスワードを入力し、「接続」をクリックします。

|                                  | ×        | < |
|----------------------------------|----------|---|
| POP アカウントの設定<br>test1@ictv.ne.jp | (別のユーザー) |   |
| パスワード                            |          |   |
| *****                            | (°       |   |
|                                  |          |   |
|                                  |          |   |
|                                  |          |   |
|                                  |          |   |
|                                  |          |   |
|                                  |          |   |
|                                  |          |   |
|                                  |          |   |
|                                  |          |   |
| 前に戻る                             | 接続       |   |
|                                  |          |   |

12.「インターネット電子メール」画面にて、「ユーザー名」欄に入っているメールアドレ スの「@」以降を削除し、「OK」をクリックします。例)「test1@ictv.ne.jp」 の場 合、「test1」だけにします。

※同じ画面が繰り返し表示された場合は、同様の作業を繰り返します。

| インター     | -ネット電子メール -        | test1@ictv.ne.jp        | $\times$ |
|----------|--------------------|-------------------------|----------|
| <b>?</b> | 次のサーバーのア           | カウント名とパスワードを入力してください。   |          |
| 20       | サーバー               | pop.ictv.ne.jp          |          |
|          | ユーザー名( <u>U</u> ): | test1                   | ב        |
|          | パスワード( <u>P</u> ): | *****                   |          |
|          | ☑ パスワードをパ          | スワード一覧に保存する( <u>S</u> ) |          |
|          |                    | OK キャンセル                |          |

# 13.「Outlook」画面にて、「アカウントが正常に追加されました」を確認し、 「Outlook Mobile をスマートフォンにも設定する」のチェックが入っていたら外し、 「完了」をクリックします。

| POP<br>test1 | @ictv.ne.jp         |    |
|--------------|---------------------|----|
|              | - 51                |    |
|              |                     |    |
|              |                     |    |
|              |                     |    |
| 別のメール アドレス   | を追加                 |    |
| メール アドレス     |                     | 次へ |
|              | 詳細オプション 🔺           |    |
|              |                     | 淀  |
|              | () 自分で自分のアカウントを手動で話 |    |
|              | 2 目分で自分のアカワントを手動で話  |    |

#### 14. 「アカウント設定」画面に戻るので、「閉じる」をクリックします。

| 電子メール アカウント<br>アカウントを追加または削除できます。また、アカウントを選択してその設定を変更できます。         メール       データ ファイル       RSS フィード       SharePoint リスト       インターネット予定表       公開予定表       アドレス帳            新規(N) ※ 修復(R)                                                        |
|----------------------------------------------------------------------------------------------------|
| メール       データファイル       RSS フィード       SharePoint リスト       インターネット予定表       公開予定表       アドレス帳            新規(N) 没 修復(R) 資 変更(A) ② 既定に設定(D) ★ 削除(M) ◆           名前           種類             文 test1@ictv.ne.jp           POP/SMTP (送信で使用する既定のアカウント) |
| 名前     種類       ② test1@ictv.ne.jp     POP/SMTP (送信で使用する既定のアカウント)                                                                                                    |
| 名前       種類         ● test1@ictv.ne.jp       POP/SMTP (送信で使用する既定のアカウント)                                                                                                    |
| ♥ test1@ictv.ne.jp POP/SMTP (送信で使用する既定のアカウント)                                                                                                    |
|                                                                                                    |
| 選択したアカウントでは、新しいメッセージを次の場所に配信します:<br>フォルダーの変更(E) <b>test1@ictv.ne.jp¥受信トレイ</b><br>データファイル: G:¥SSD_MyDocments¥Outlook ファイル¥test1@ictv.ne.jp - test1.pst                                                                                              |
| 閉じる( <u>C</u> )                                                                                                    |

以上で完了です。

### メールの設定 - Windows-Outlook (旧) - 初期設定

#### 1. 「Outlook」を起動します。

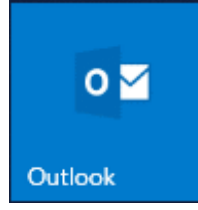

#### 2. 「ファイル」をクリックします。

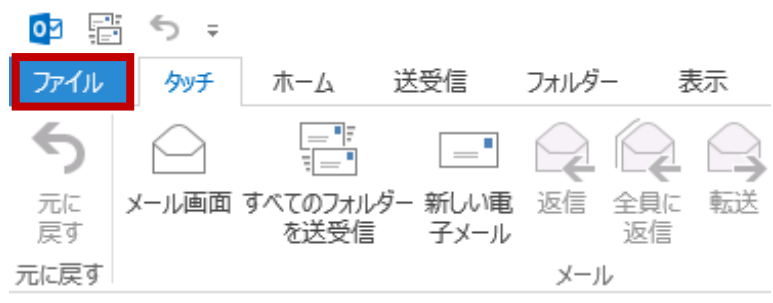

# 3. 「アカウント情報」画面にて「アカウント設定」をクリックし、「アカウント設定(A) …」をクリックします。

| $\bigcirc$      | Outlook Today - Outlook                                                                               |
|-----------------|----------------------------------------------------------------------------------------------------|
| 情報              | アカウント情報                                                                                               |
| 開く/エクスポート       |                                                                                                    |
| 名前を付けて保存        | <ul> <li>POP/SMTP</li> <li>アカウントの追加</li> </ul>                                                        |
| 添付ファイルの保存       | フカウントの記字                                                                                              |
| 印刷              | アカウントの設定を変更、または追加の接続を設定します。<br>アカウント 設定 * iPhone、iPad、Android、Windows 10 Mobile 用の Outlook アプルを取得します。 |
| Office<br>アカウント | アカウント設定(A)<br>アカウントを追加または削除するか、既存の<br>接結認定を変更します                                                      |
| フィードバック         | 投続設定を変更します。                                                                                           |
| オプション           | Cutlook に保存されているアカウントのパス ワードを更新します。                                                                   |

#### 4. 「アカウント設定」画面にて「メール」タブをクリックし、「新規(N)…」をクリック

#### します。

アカウント設定

Х

#### 電子メール アカウント

アカウントを追加または削除できます。また、アカウントを選択してその設定を変更できます。

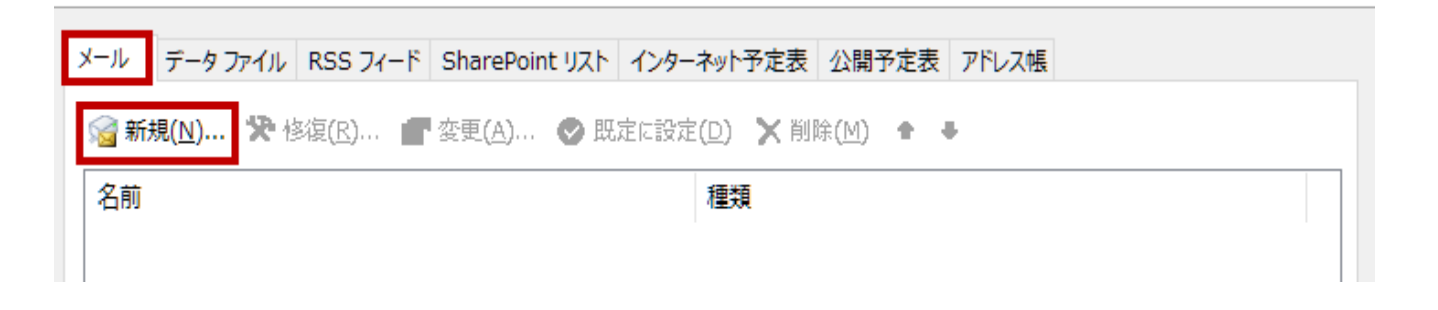

#### 5.「アカウントの追加 - 自動アカウントセットアップ」画面にて、「自分で電子メールや その他のサービスを使うための設定をする (手動設定)(M)」を選択し、「次へ(N)」をク リックします。

| アカウントの追加                                        |                                                                        | Х |
|-------------------------------------------------|------------------------------------------------------------------------|---|
| <b>自動アカウント セットアップ</b><br>アカウントを手動で設定するが         | い、または他の種類のサーバーに接続します。                                                  | - |
| 〇 電子メール アカウント <u>(A</u> )                       |                                                                        |   |
| 名前(Y);                                          | 例; Eiji Yasuda                                                         |   |
| 電子メール アドレス(⊑): [                                | 例;eiji@contoso.com                                                     |   |
| パスワード( <u>P</u> ):<br>パスワードの確認入力( <u>T</u> ): [ |                                                                        |   |
| ● 自分で電子メールやその他の                                 | インターネット サービス プロバイダーから提供されたパスワードを入力してください。<br>サービスを使うための設定をする (手動設定)(M) |   |
|                                                 | < 戻る(B) 次へ(N) > キャンセル                                                  |   |

# 6. 「アカウントの追加 - サービスの選択」画面にて、「POP または IMAP(P)」を選択し、「次へ(N)」をクリックします。

| アカウントの追加                                                                                                    | ×      |
|----------------------------------------------------------------------------------------------------|--------|
| サービスの選択                                                                                                    | ×<br>K |
| <ul> <li>Microsoft Exchange Server または互換性のあるサービス(M)<br/>Exchange アカウントに接続して、電子メール、予定表、連絡先、タスク、ボイス メールにアクセスします</li> <li>Outlook.com または Exchange ActiveSync と互換性のあるサービス(A)<br/>Outlook.com などのサービスに接続し、電子メール、予定表、連絡先、タスクにアクセスします</li> </ul> |        |
| <ul> <li>POP または IMAP(P)</li> <li>POP または IMAP 電子メール アカウントに接続します</li> </ul>                                                                                                    |        |
|                                                                                                    |        |
|                                                                                                    |        |
| < 戻る( <u>B</u> ) 次へ( <u>N</u> ) >                                                                                                    | キャンセル  |

- 7. 「アカウントの追加 POPとIMAPのアカウント設定」画面にて、以下のように設定します。確認したら右下の「詳細設定(M)...」をクリックします。
- 名前(Y) → 送信したメールを受け取った方に表示される名前を設定します。
- 電子メールアドレス(E) → ユーザーインフォメーションに記載のメールアドレスを入力 します。
- アカウントの種類(A) → 「POP3」を指定します。
- 受信メール サーバー(I) → ユーザーインフォメーションに記載のPOPサーバ (受信) を 指定します。
- 送信メール サーバー(SMTP)(O) → ユーザーインフォメーションに記載のSMTPサーバ (送信)を指定します。
- アカウント名(U) → ユーザーインフォメーションに記載のメールアカウントを指定します。
- パスワード(P) → ユーザーインフォメーションに記載のパスワードを指定します。
- ■「パスワードを保存する(R)」をチェックします。

| アカウントの追加                                  |                                                 |                                     | x |
|-------------------------------------------|-------------------------------------------------|-------------------------------------|---|
| POP と IMAP のアカウント設定<br>お使いのアカウントのメール サー   | バーの設定を入力してください。                                 |                                     | 1 |
| ユーザー情報                                    |                                                 | アカウント設定のテスト                         |   |
| 名前(⊻):                                    | サポートテスト                                         | アカウントをテストして、入力内容が正しいかどうかを確認することをお勧め | ø |
| 電子メール アドレス( <u>E</u> ):                   | test1@ictv.ne.jp                                | 049.                                |   |
| サーバー情報                                    |                                                 | アカウント設定のテスト(T)                      |   |
| アカウントの種類( <u>A</u> ):                     | POP3                                            |                                     |   |
| 受信メール サーバー( <u>I</u> ):                   | pop.ictv.ne.jp                                  |                                     |   |
| 送信メール サーバー (SMTP)( <u>O</u> ):            | smtp.ictv.ne.jp                                 | 新しいメッセージの配信先:                       |   |
| メール サーバーへのログオン情報                          |                                                 | ◎ 新しい Outlook データファイル( <u>W</u> )   |   |
| アカウント名(U):                                | test1                                           | ○ 既存の Outlook データ ファイル(X)           |   |
| パスワード <u>(P</u> ):                        | *****                                           | 参照( <u>S</u> )                      |   |
| ✓ パス!                                     | フードを保存する( <u>R</u> )                            |                                     |   |
| □ メール サーバーがセキュリティで保<br>ている場合には、チェック ボックスを | 護されたパスワード認証 (SPA) に対応し<br>オンにしてください <u>(Q</u> ) | 詳細設定( <u>M</u> )…                   | 1 |
|                                           |                                                 | < 戻る(B) 次へ(N) > キャンセル ヘルプ           |   |

 $\times$ 

 $\times$ 

### 8.「インターネット電子メール設定」画面にて、「送信サーバー」タブをクリックしま

| ቜ。 |
|----|
|----|

インターネット電子メール設定

| 全般 送信サーバー 詳細設定                                           |
|----------------------------------------------------------|
| メール アカウント                                                |
| このアカウントを表す名前を入力してください ("仕事"、"Microsoft Mail サーバー" など)(ℕ) |
| test1@ictv.ne.jp                                         |
| その他のユーザー情報                                               |
| 組織( <u>O</u> ):                                          |
| 返信電子メール( <u>R</u> ):                                     |

9. 「インターネット電子メール設定 - 送信サーバー」画面にて「送信サーバー (SMTP) は認証が必要(O)」をチェック、「受信メール サーバーと同じ設定を使用する(U)」を選択します。内容を確認後、「詳細設定」タブをクリックします。

インターネット電子メール設定

| 全般<br>送信サーバー<br>詳細設定                                 |  |  |
|------------------------------------------------------|--|--|
| ☑送信サ−バ− (SMTP)は認証が必要(0)                              |  |  |
| ● 受信メール サーバーと同じ設定を使用する(U)                            |  |  |
| ○次のアカウントとパスワードでログオンする(L)                             |  |  |
| アカウント名(N):                                           |  |  |
| パスワード( <u>P</u> ):                                   |  |  |
| ✓ パスワードを保存する( <u>R</u> )                             |  |  |
| <ul> <li>セキュリティで保護されたパスワード認証 (SPA) に対応(Q)</li> </ul> |  |  |
| ○ メールを送信する前に受信メール サーバーにログオンする( <u>I</u> )            |  |  |

#### 10.「インターネット電子メール設定 - 詳細設定」画面にて「送信サーバー (SMTP)(O)」に「587」を指定し、「OK」をクリックします。

| インターネット電子メール設定 ×                |
|---------------------------------|
| 全般 送信サーバー 詳細設定                  |
| サーバーのポート番号                      |
| 受信サーバー (POP3)(I): 110 標準設定(D)   |
| □ このサーバーは暗号化された接続 (SSL) が必要(E)  |
| 送信サーバー (SMTP)( <u>O</u> ): 587  |
| 使用する暗号化接続の種類(C): なし ~           |
| サーバーのタイムアウト(工)                  |
| 短い - 長い 1分                      |
| 配信                              |
|                                 |
| ✓サーバーから削除する(R) 14 ◆ 日後          |
| □【削除済みアイテム】から削除されたら、サーハーから削除(M) |
|                                 |
|                                 |
|                                 |
|                                 |
| OK キャンセル                        |

#### 11. 「アカウントの追加 - POPとIMAPのアカウント設定」画面に戻るので、「次へ」を クリックします。

| アカウントの追加                                        |                                                 | ×                                                 |
|-------------------------------------------------|-------------------------------------------------|---------------------------------------------------|
| <b>POP と IMAP のアカウント設定</b><br>お使いのアカウントのメール サー/ | (-の設定を入力してください。                                 | ×.                                                |
| ユーザー情報                                          |                                                 | アカウント設定のテスト                                       |
| 名前(⊻):                                          | サポートテスト                                         | アカウントをテストして、入力内容が正しいかどうかを確認することをお勧め<br>します        |
| 電子メール アドレス(E):                                  | test1@ictv.ne.jp                                | 06.9.                                             |
| サーバー情報                                          |                                                 | アカウント設定のテスト(T)                                    |
| アカウントの種類( <u>A</u> ):                           | POP3 V                                          |                                                   |
| 受信メール サーバー( <u>I</u> ):                         | pop.ictv.ne.jp                                  | [次へ] をクリックしたらアカワント設定を自動的にテストする     (S)            |
| 送信メール サーバー (SMTP)( <u>O</u> ):                  | smtp.ictv.ne.jp                                 | 新しいメッセージの配信先:                                     |
| メール サーバーへのログオン情報                                |                                                 | <ul> <li>新しい Outlook データファイル(<u>W</u>)</li> </ul> |
| アカウント名( <u>U</u> ):                             | test1                                           | ○ 既存の Outlook データファイル(X)                          |
| パスワード( <u>P</u> ):                              | *****                                           | 参照( <u>S</u> )                                    |
| ☑ //ス5                                          | ワードを保存する( <u>R</u> )                            |                                                   |
| □ メール サーバーがセキュリティで保<br>ている場合には、チェック ボックスを       | 護されたパスワード認証 (SPA) に対応し<br>オンにしてください( <u>Q</u> ) | 詳細設定( <u>M</u> )                                  |
|                                                 |                                                 | < 戻る( <u>B</u> ) 次へ( <u>N</u> ) > キャンセル           |

# 12. 「テスト アカウント設定」画面にて、「すべてのテストが完了しました。」を確認し、「閉じる(C)」をクリックします。

| テスト アカウント設定                                                     |                |                                   |
|-----------------------------------------------------------------|----------------|-----------------------------------|
| すべてのテストが完了しました。[閉じる] をクリックして続                                   | 行してください。       | 中止( <u>S</u> )<br>閉じる( <u>C</u> ) |
| タスク<br>タスク<br>✓ 受信メール サーバー (POP3) へのログオン<br>✓ テスト电子メール メッセージの送信 | 状況<br>完了<br>完了 |                                   |

### 13. 「アカウントの追加」画面にて「すべて完了しました」を確認し、「完了」をクリック

#### します。

| アカウントの追加                       | Х            |
|--------------------------------|--------------|
|                                |              |
|                                |              |
| すべて完了しました                      |              |
| アカウントのセットアップに必要な情報がすべて入力されました。 |              |
|                                |              |
|                                |              |
|                                |              |
|                                |              |
|                                |              |
|                                |              |
|                                |              |
|                                |              |
| 別の                             | Dアカウントの追加(A) |
|                                |              |
|                                | 7            |
|                                |              |

#### 14. 「アカウント設定」画面に戻るので、「閉じる」をクリックします。

| アカウント設定                                                                                                    | ×               |
|----------------------------------------------------------------------------------------------------|-----------------|
| 電子メール アカウント<br>アカウントを追加または削除できます。また、アカウントを選択してその設定を変更できます。                                                                                     |                 |
| メール<br>データファイル RSS フィード SharePoint リスト インターネット予定表 公開予定表 アドレス帳<br>分離新規(N) ※ 修復(R) ☞ 変更(A) ● 既定に設定(D) ※ 削除(M) ● ●                                |                 |
| 名前                                                                                                    |                 |
| est1@ictv.ne.jp     POP/SMTP (送信で使用する既定のアカウント)                                                                                                 |                 |
| 選択したアカウントでは、新しいメッセージを次の場所に配信します:<br>フォルダーの変更(E) test1@ictv.ne.jp¥受信トレイ<br>データファイル: G:¥SSD_MyDocments¥Outlook ファイル¥test1@ictv.ne.jp - test1.pst |                 |
|                                                                                                    | 閉じる( <u>C</u> ) |

以上で完了です。

### メールの設定 - Macintosh-Mail - 初期設定

#### 1. Dockから「Mail」を起動します。

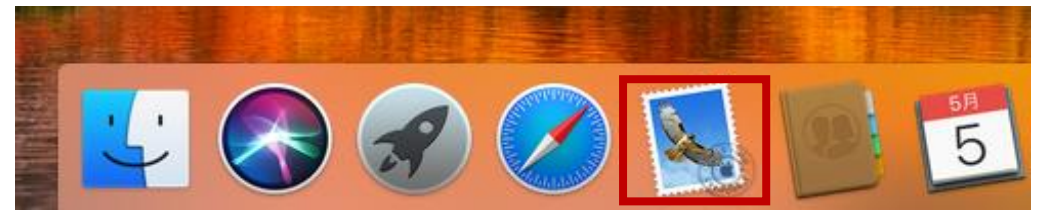

#### 2. 「メール」をクリックし、次に「アカウントを追加...」をクリックします。

| Ś         | <mark>メール</mark> ファイル  | , 編集 | 表示    | メールボックス | メッセージ | フォーマット   | ウインドウ | ヘルプ |
|-----------|------------------------|------|-------|---------|-------|----------|-------|-----|
| • •       | メールについて                |      |       |         |       |          |       |     |
| $\square$ | 環境設定…                  | ж,   |       |         | ≪ →   | <b>P</b> |       |     |
| 🗉 ×       | アカウント                  |      |       |         |       |          |       |     |
| メールフ      | アカウントを追                | bo   | 日付で並へ | <替え ∨   |       | Ŧ        |       |     |
|           | サービス                   | •    |       |         |       |          |       |     |
| 74 3      | メールを隠す                 | ЖН   |       |         |       |          |       |     |
| スマート      | <b>ほかを隠す</b><br>すべてを表示 | ₩J   |       |         |       |          |       |     |
|           | メールを終了                 | ЖQ   |       |         |       |          |       |     |
|           |                        |      |       |         |       |          |       |     |

3.「メールアカウントのプロバイダを選択...」画面にて「その他のメールアカウント...」を 選択し、「続ける」をクリックします。

| メールアカウントのプロバイダを選択          | ×- |
|----------------------------|----|
| <ul> <li>iCloud</li> </ul> |    |
| E Exchange                 |    |
| ○ Google <sup>.</sup>      |    |
| ○ YAHOO!                   |    |
| ○ Aol.                     |    |
| ● その他のメールアカウント…            |    |
| ? キャンセル 続ける                | ?  |

4.「メールアカウントを追加」画面にて、以下のように設定し、「サインイン」をクリック します。

- 名前 → 送信したメールを受け取った方に表示される名前を設定します。
- メールアドレス → ユーザーインフォメーションに記載のメールアドレスを指定します。
- パスワード → ユーザーインフォメーションに記載のパスワードを指定します。

| @ メールアカウントを追加             |  |  |  |  |  |
|---------------------------|--|--|--|--|--|
| 最初に、次の情報を入力してください:        |  |  |  |  |  |
| 名前: サポートテスト               |  |  |  |  |  |
| メールアドレス: test1@ictv.ne.jp |  |  |  |  |  |
| パスワード: •••••              |  |  |  |  |  |
| キャンセル 戻る サインイン            |  |  |  |  |  |

5. 表示される画面にて、以下のように設定し、「サインイン」をクリックします。

- ユーザー名 → ユーザーインフォメーションに記載のメールアカウントを指定します。
- アカウントの種類 → 「POP」を指定します。

■ 受信メールサーバ → ユーザーインフォメーションに記載のPOPサーバ (受信)を指定します。

■ 送信メールサーバ → ユーザーインフォメーションに記載のSMTPサーバ (送信)を指定します。

| メールアドレス: test1@ictv.ne.jp     |
|-------------------------------|
| ユーザ名: test1                   |
| パスワード: ・・・・・・・・・・・・・・・・・・・・・・ |
| アカウントの種類: POP 🗘               |
| 受信用メールサーバ: pop.ictv.ne.jp     |
| 送信用メールサーバ: smtp.ictv.ne.jp    |
| アカウント名またはパスワードを確認できません。       |
| キャンセル 戻る サインイン                |

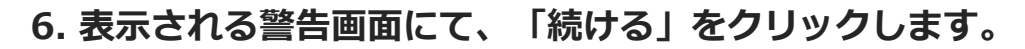

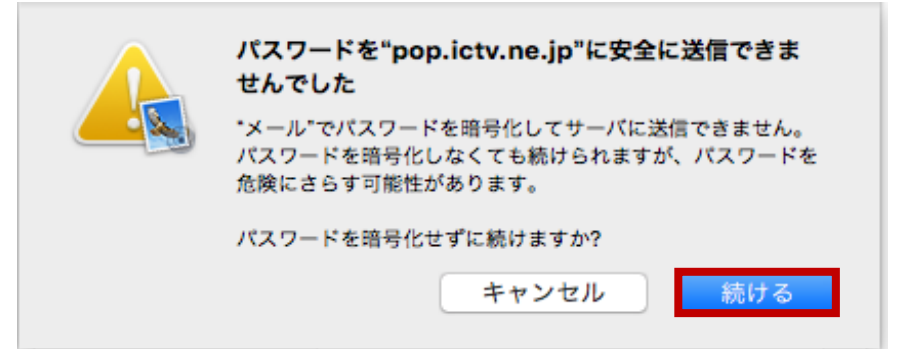

7. 表示される警告画面にて、「続ける」をクリックします。

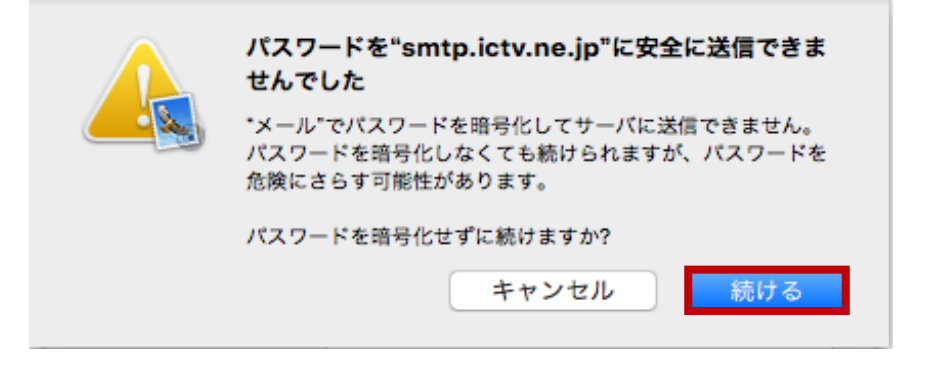

以上で完了です。

### メールの設定 - Mobile-Gmailアプリ - 初期設定

1. 「Gmail」アイコンをタップします。

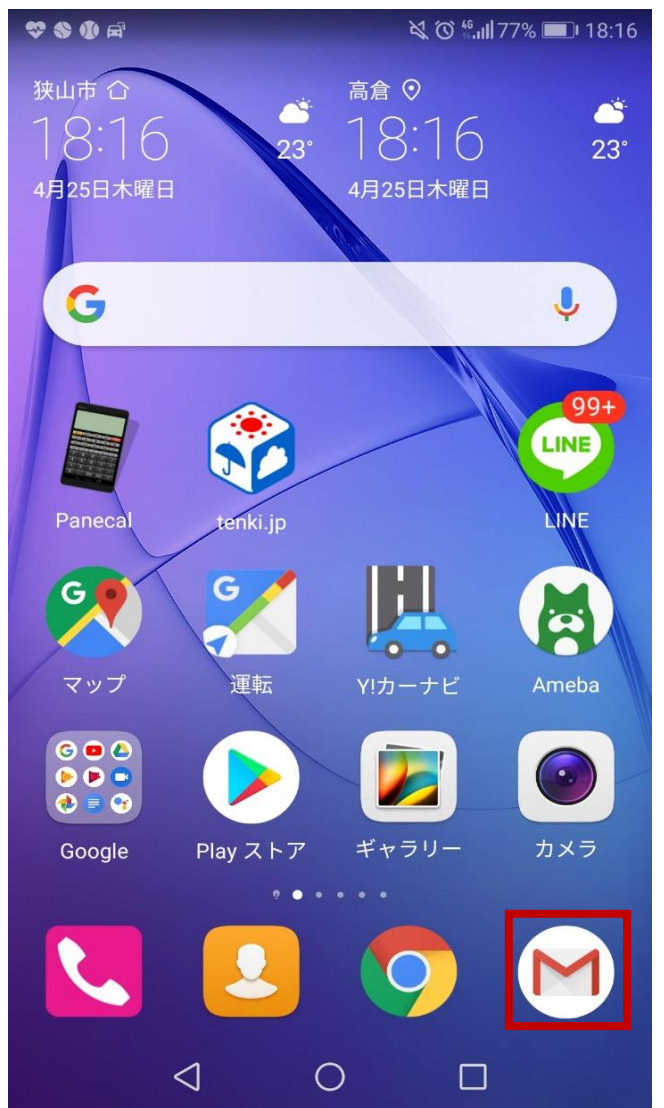

#### 2. 左上の3本線 (メニュー) をタップします。

#### 3. メニューより「設定」をタップします。 还信予定 $\triangleright$ 送信トレイ 下書き 7 すべてのメール 99+ (!) 迷惑メール 8 ĪŪ ゴミ箱 99+ [Imap]/Trash 46 GOOGLE アプリ カレンダー $\bigcirc$ 連絡帳 3 設定 $\bigcirc$ ヘルプとフィードバック

#### 4. 「設定」画面にて「アカウントを追加」をタップします。

🕏 🖬 🐠 🕺 🏹 👘 15:47

← 設定

全般設定

アカウントを追加

#### 5. 「メールのセットアップ」画面にて、「その他」をタップします。

♥ **П ●** ¥ © 🛜 ...II 83% ■ 15:46

M

メールのセットアップ

| G      | Google                |
|--------|-----------------------|
| 0      | Outlook、Hotmail、Live  |
|        | Yahoo                 |
| E      | Exchange と Office 365 |
| $\geq$ | その他                   |

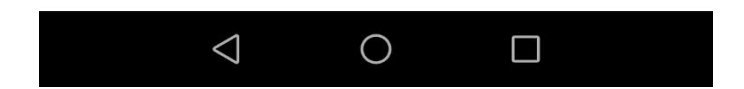

#### 6. 「メールアドレスの追加」画面にて、「メールアドレスを入力」欄に、ユー ザーインフォメーションに記載のメールアドレスを入力し、「次へ」をタップし ます。

♥ **Π ●** × <sup>(1)</sup> 36% ■ 15:26

M

メールアドレスの追加

メールアドレスを入力 test1@ictv.ne.jp

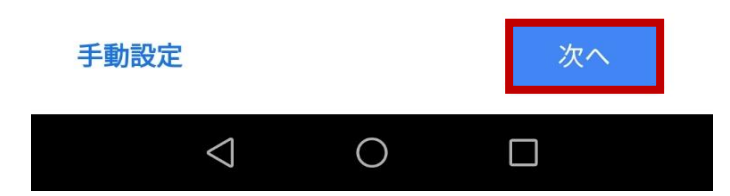

#### 7. 「このアカウントの種類を選択します」画面にて、「個人用 (POP3)」をタッ プします。

♥ FI ● ¥ © 🛜 "III 86% ■ 15:26

M

#### test1@ictv.ne.jp

このアカウントの種類を選択します

個人用(POP3)

個人用(IMAP)

Exchange

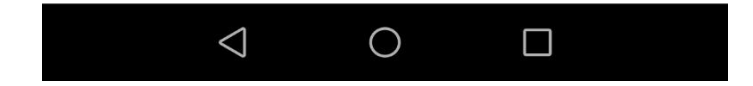

#### 8. パスワード入力画面にて、ユーザーインフォメーションに記載のパスワードを 入力し、「次へ」をタップします。

♥ ♥ Ħ ● ¥ © 示 ...||86% ■ 15:27

M

#### test1@ictv.ne.jp

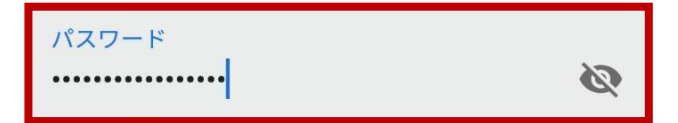

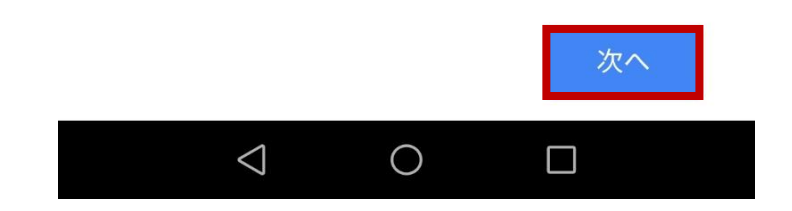

9.「受信サーバーの設定」画面にて、以下のように設定し、「次へ」をタップします。

■ ユーザー名 → ユーザーインフォメーションに記載のメールアカウントを指定します。

■ パスワード → ユーザーインフォメーションに記載のパスワードを指定します。

■ サーバー → ユーザーインフォメーションに記載のPOPサーバ (受信)を指定します。

■ サーバーからメールを削除 → このメールアドレスを、この端末でメインで使用する場合:「受信トレイから削除したとき」を指定します。この端末ではサブとして使用する場合:「削除しない」を指定します。

Ø

V

♥ 🖬 ♦ ▶ 🖬 ··· 🕅 🖄 🏹 🙃 🚛 16:52

M

受信サーバーの設定

ユーザー名 test1

| パスワード |   |
|-------|---|
| ••••• | • |

サーバー pop.ictv.ne.jp

サーバーからメールを削除

```
受信トレイから削除したとき
```

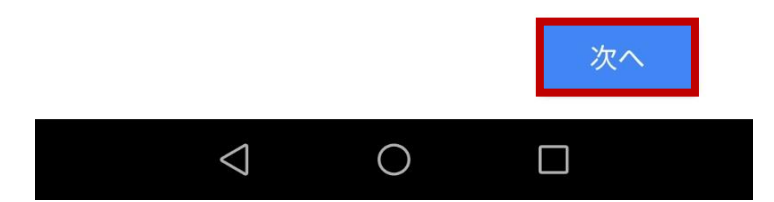

#### 10. 「メールのセキュリティは保証されていません」の警告画面にて、「設定を 編集」をタップします。

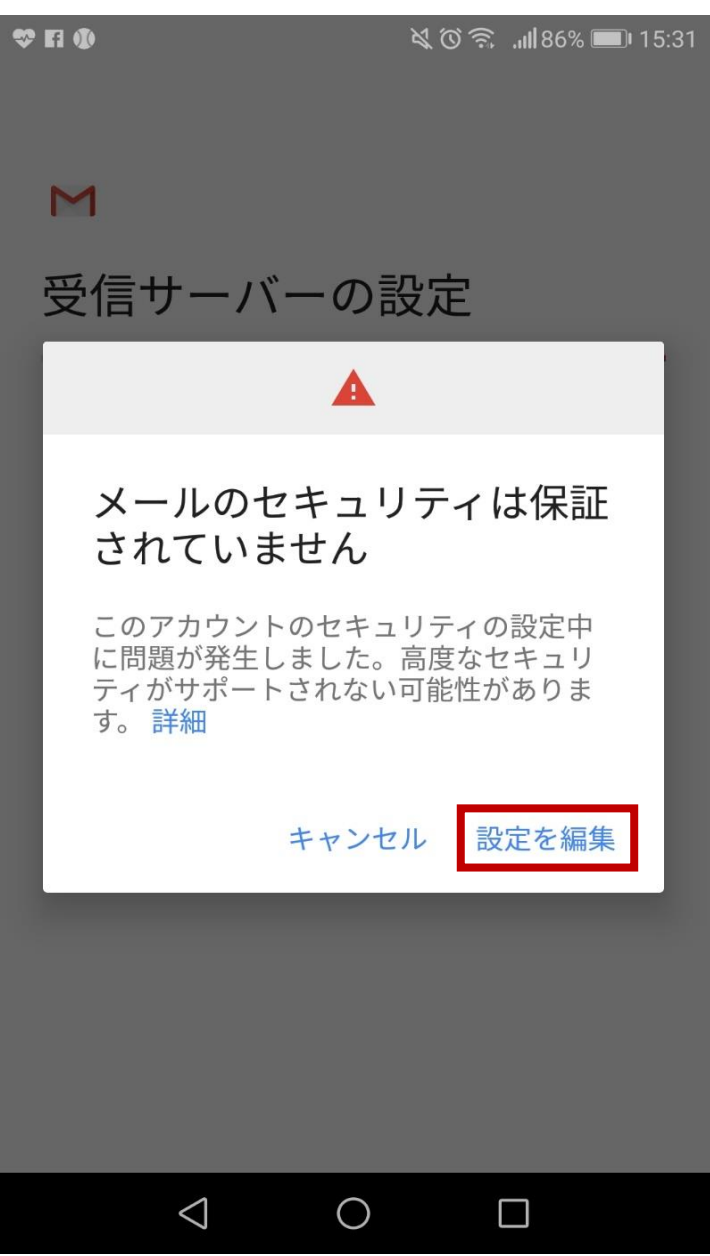

# 11. 「受信サーバーの設定」画面にて、以下のように設定し、「次へ」をタップします。

8

V

#### ■ セキュリティの種類 → 「なし」を指定します。

♥ 🖬 ♦ ▶ 🖬 ··· X 🛈 🛜 📶 52% 🗩 17:15

#### M

受信サーバーの設定

このアカウントを追加するには、ポートやセキュ リティの種類を更新してみてください。

ユーザー名 test1

パスワード

•••••

サーバー pop.ictv.ne.jp

ポート 110

セキュリティの種類

なし

メールのセキュリティは保証されていません

サーバーからメールを削除

受信トレイから削除したとき

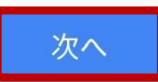

12.「送信サーバーの設定」画面にて、以下のように設定し、「次へ」をタップします。

■ SMTPサーバー → ユーザーインフォメーションに記載のSMTPサーバ (送信) を指定します。

♥ **FI ()** × () ≈ ...||84% ■ 15:38

M

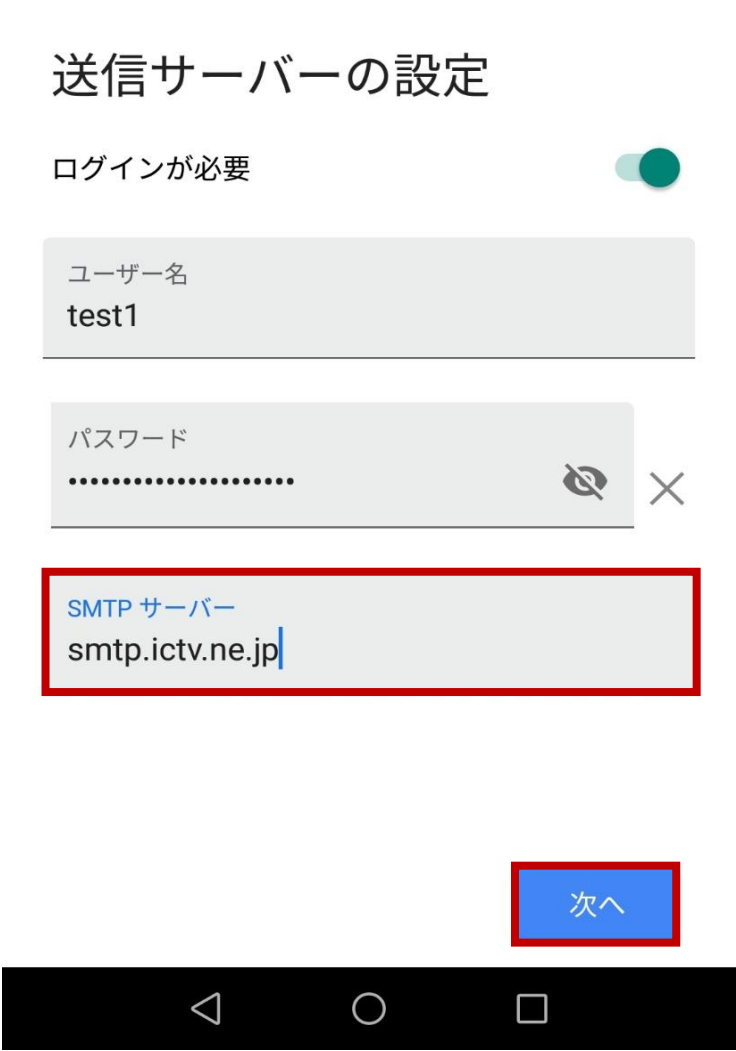

#### 13. 「メールのセキュリティは保証されていません」の警告画面にて、「設定を 編集」をタップします。

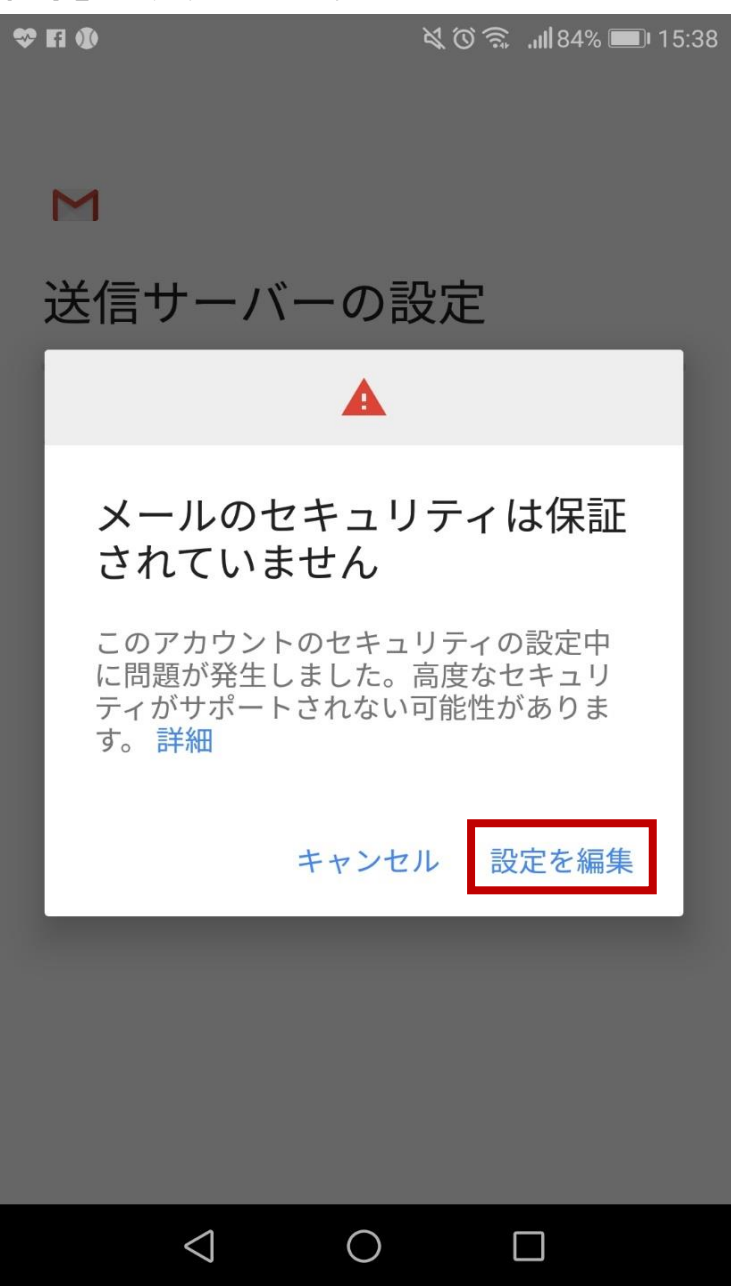

# 14. 「送信サーバーの設定」画面にて、以下のように設定し、「次へ」をタップします。

#### ■ セキュリティの種類 → 「なし」を指定します。

♥ 🖬 🛱 ♥ … 🕅 🖏 … 18:48

| M                                            |
|----------------------------------------------|
| 送信サーバーの設定                                    |
| このアカウントを追加するには、ポートやセキュ<br>リティの種類を更新してみてください。 |
| ログインが必要                                      |
| ユーザー名<br>test1                               |
| パスワード                                        |
| SMTP サーバー<br>smtp.ictv.ne.jp                 |
| ポート<br>587                                   |
| セキュリティの種類                                    |
| なし ▼                                         |
| メールのセキュリティは保証されていません                         |
| 次へ                                           |

15. 「アカウントのオプション」画面にて、以下の設定を確認し、「次へ」を タップします。

♥ FI Φ × © 🛜 📶 84% 🔲 15:40

M

アカウントのオプション

同期頻度:

15分毎

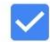

✓ メールの着信を知らせる

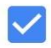

✓ このアカウントのメールを同期

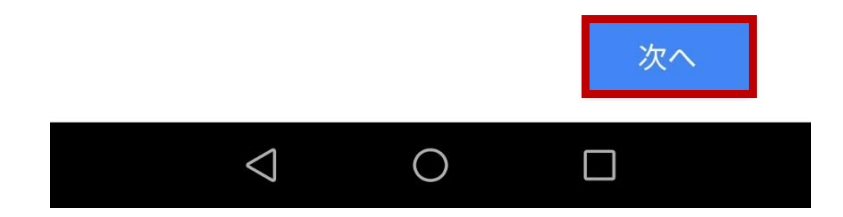

#### 16.「アカウントの設定が完了しました。」画面にて、以下のように設定し、 「次へ」をタップします。

#### ■ 名前 → 送信したメールを受け取った方に表示される名前を設定します。

🕏 🖬 🚯 🙀 🏹 🕄 👘 15:41

M

アカウントの設定が完了しま した。

アカウント名(省略可) test1@ictv.ne.jp

<sub>名前</sub> サポートテスト

送信メールに表示されます

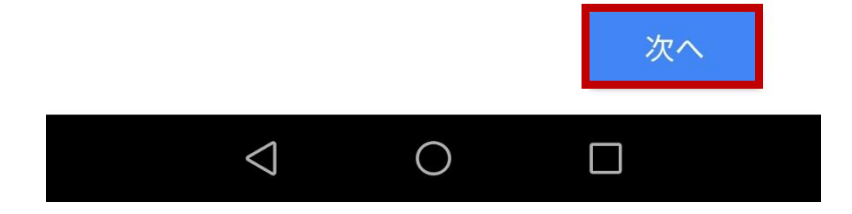

#### 17.「設定」画面にて、設定したアカウント名を確認し、左上の「←」(戻る)を タップします。

...

♥ FI Φ

💐 🛈 🙃 📶 84% 🔳 15:41

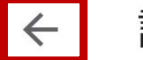

設定

全般設定

test1@ictv.ne.jp

アカウントを追加

以上で完了です。

### メールの設定 - Android-メール - 初期設定

1. ホーム画面より「メール」をタップします。

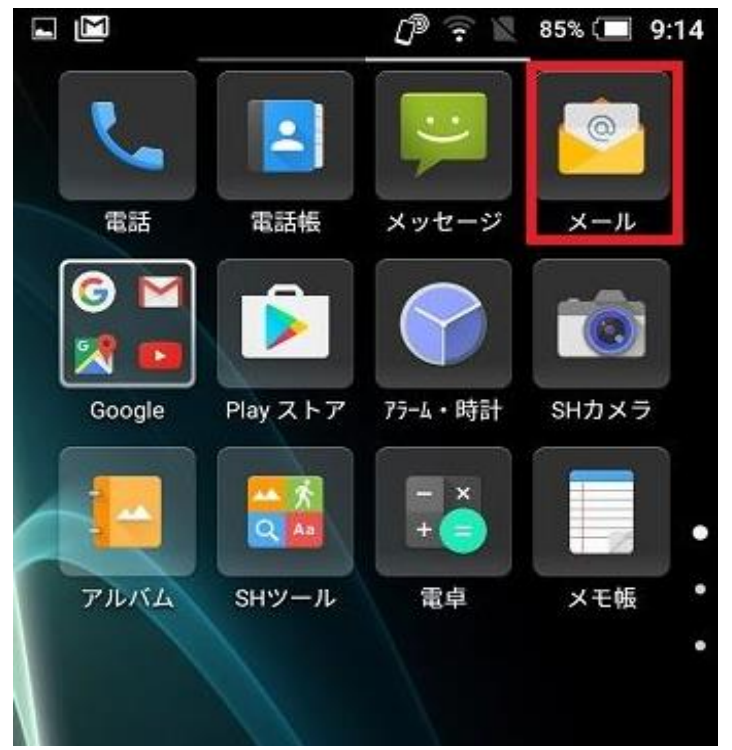

#### 2. 受信トレイの左側の横棒三本のアイコンをタップします。 ※初めて設定する場合は、5. の画面から設定となります。

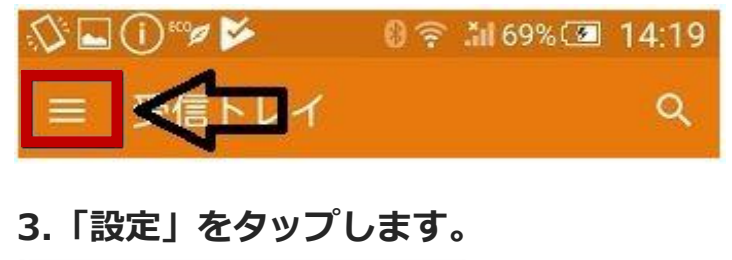

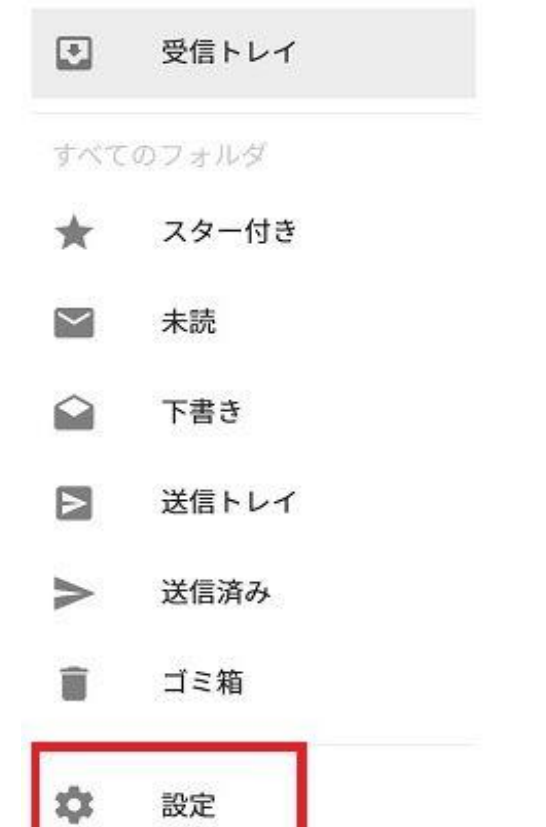

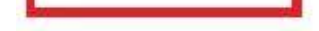

52 / 63

4.「+アカウントを追加」をタップします。

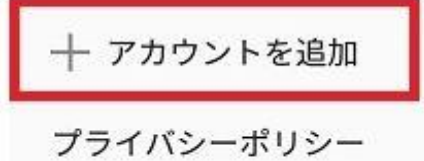

5.「アカウント設定」画面に移動します。

入力欄に、ユーザーインフォメーションに記載のメールアドレスを入力後「手動セットアップ」をタップしま す。

| 🖬 🕅 🗂                              | D 🛜 🖹 83% 🔳 10:32                 |
|------------------------------------|-----------------------------------|
| アカウント設定                            |                                   |
|                                    | 0                                 |
| <b>メールアナ</b><br>簡単な手順でア<br>アップしていた | コ <b>ウント</b><br>カウントをセット<br>だけます。 |
| test1@(m.)ictv.ne.jp               |                                   |
| 手動セットアップ                           |                                   |
| $\bigtriangledown$                 | 0                                 |

6.「POP3」をタップします。

| 🖾 🖾                       | 🗗 🛜 🐹 83% 🔳 10:32                   |
|---------------------------|-------------------------------------|
| アカウ                       | ント設定                                |
| アカ<br><sub>このア</sub><br>す | ウントの種類<br><sup>゚</sup> カウントの種類を選択しま |
|                           | POP3                                |
|                           | ΙΜΑΡ                                |
|                           | EXCHANGE                            |
|                           |                                     |
|                           |                                     |

7. ユーザーインフォメーションに記載のパスワードを入力後、右下の三角形をタップします。

| ア | カウ                | ント      | 設分            | È |                       |                |                       |        |   |
|---|-------------------|---------|---------------|---|-----------------------|----------------|-----------------------|--------|---|
| Ľ | コク                | ブイ      | ン             |   |                       |                |                       |        |   |
| Ŀ | •••               | • • • • | ĺ             |   |                       |                |                       |        |   |
|   |                   |         |               |   |                       |                |                       |        |   |
|   |                   |         |               |   |                       |                |                       |        |   |
|   |                   |         |               |   |                       |                | Г                     |        |   |
| < |                   |         |               |   |                       |                |                       |        |   |
| q | <sup>2</sup><br>W | e       | 4<br><b>r</b> | t | <b>y</b> <sup>6</sup> | v <sup>7</sup> | <b>i</b> <sup>8</sup> | 9<br>9 | p |

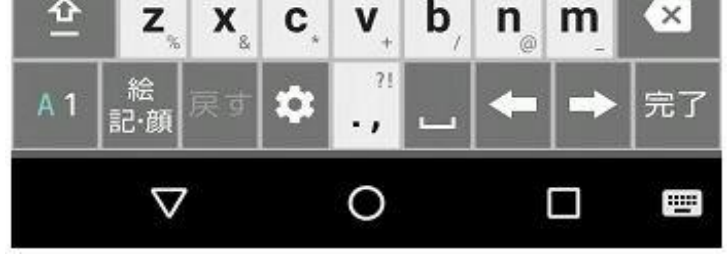

54 / 63

8. 次に各入力欄に下記の通り入力し、右下の三角形をタップします。

- ユーザー名 → ユーザーインフォメーションに記載のメールアカウントを指定します。
- パスワード → ユーザーインフォメーションに記載のパスワードを指定します。
- サーバー → ユーザーインフォメーションに記載のPOPサーバ (受信) を指定します。
- ポート → 「110」を指定します。
- セキュリティの種類 → 「なし」を選択します。
- サーバーからメールを削除 → 「〇日後(に削除)」を選択します。

※任意の日数をお選び下さい。

| = []               | 12 🖉 🛜 1 | 82% 🧰 10:33 |
|--------------------|----------|-------------|
| アカウント設             | 定        |             |
| ユーザー名              |          |             |
| test1              |          |             |
| パスワード              |          |             |
|                    |          |             |
| サーバー               | _        |             |
| pop.(m.)ictv.ne.jp | 0        |             |
| ポート                |          |             |
| 110                |          |             |
| セキュリティの種           | 類        |             |
| なし                 |          | ·           |
| サーバーからメー           | ルを削除     | •           |
|                    |          |             |
|                    |          |             |
|                    |          |             |

- 9.「送信サーバーの設定」画面にて、以下の様に設定し、右下の三角形をタップします。
- SMTPサーバー → ユーザーインフォメーションに記載のSMTPサーバ (送信) を指定します。
- ポート → 「587」を指定します。
- セキュリティの種類 → 「なし」を選択します。
- ログインが必要 → チェックを入れます。
- ユーザー名 → ユーザーインフォメーションに記載のメールアカウントを指定します。
- パスワード → ユーザーインフォメーションに記載のパスワードを指定します。

|                      | 12 🗇 🛜 🔟 82% 🗔 10:36 |
|----------------------|----------------------|
| アカウント設定              |                      |
| 送信サーノ                | (一の設定                |
| SMTPサーバー             |                      |
| sintp.(m./ictv.ne.jp |                      |
| ポート                  |                      |
| 587                  |                      |
| セキュリティの種類<br>なし      | -                    |
| 🗹 ログインが必             | 要                    |
| ユーザー名                |                      |
| test1                |                      |
| パスワード                |                      |
|                      |                      |
|                      |                      |

10.「アカウントのオプション」の画面に移動します。 右下の三角形をタップします。

| E 🕅 🗂                                 | று 🕆 🖹 82% 🔳 10:37 |
|---------------------------------------|--------------------|
| アカウント設                                | 定                  |
| アカウン<br>ン                             | ィトのオプショ            |
| 同期頻度<br>15分毎<br><mark>マ</mark> メールの着信 | ▼                  |
| 🛃 このアカウン                              | ットからメールを同期する       |
|                                       |                    |
|                                       |                    |

11.「アカウントの設定が完了しました。」の画面に移動します。

「あなたの名前」に送信したメールを受け取った方に表示される名前を入力し、右下の三角形をタップしま

| す。             |                   |
|----------------|-------------------|
| 🗠 🖬 🖾 🗂        | 🕼 🕈 🕺 82% 🔲 10:38 |
| アカウント設定        |                   |
| アカウント<br>了しました | の設定が完<br>:。       |
| このアカウントに名前?    | を付ける (省略可):       |
| あなたの名前(送信メ-    | ールに表示されます)        |
| iruma tarou    |                   |

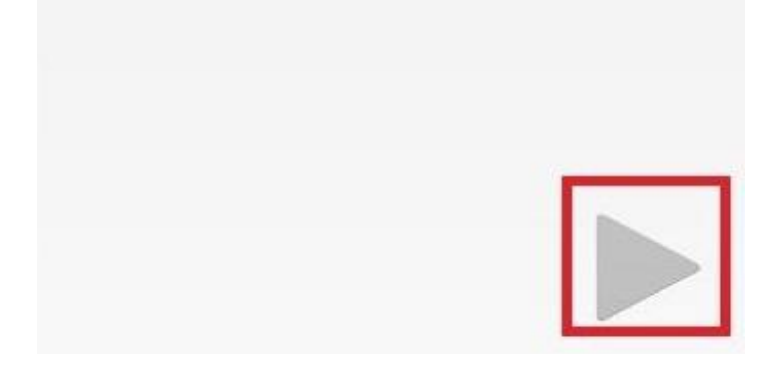

12.「設定」の画面に移動します。

自分のメールアドレスが表示されているのを確認し、左上の「←」をタップします。

| 🖾 🔝 🦀                | 0 🗟 🕅 | 82% 🗔 | 10:39 |
|----------------------|-------|-------|-------|
| +                    |       |       |       |
| 全般設定                 |       |       |       |
| test1@(m.)ictv.ne.jp | ]     |       |       |
| 十 アカウントを追加           |       |       |       |
| プライバシーポリシー           |       |       |       |
|                      |       |       |       |
|                      |       |       |       |
|                      |       |       |       |
|                      |       |       |       |
|                      |       |       |       |
|                      |       |       |       |
|                      |       |       |       |
|                      |       |       |       |
| < <                  | )     |       |       |

以上で完了です。

### メールの設定 - iOS-メール - 初期設定

#### 1. ホーム画面より「設定」をタップします。

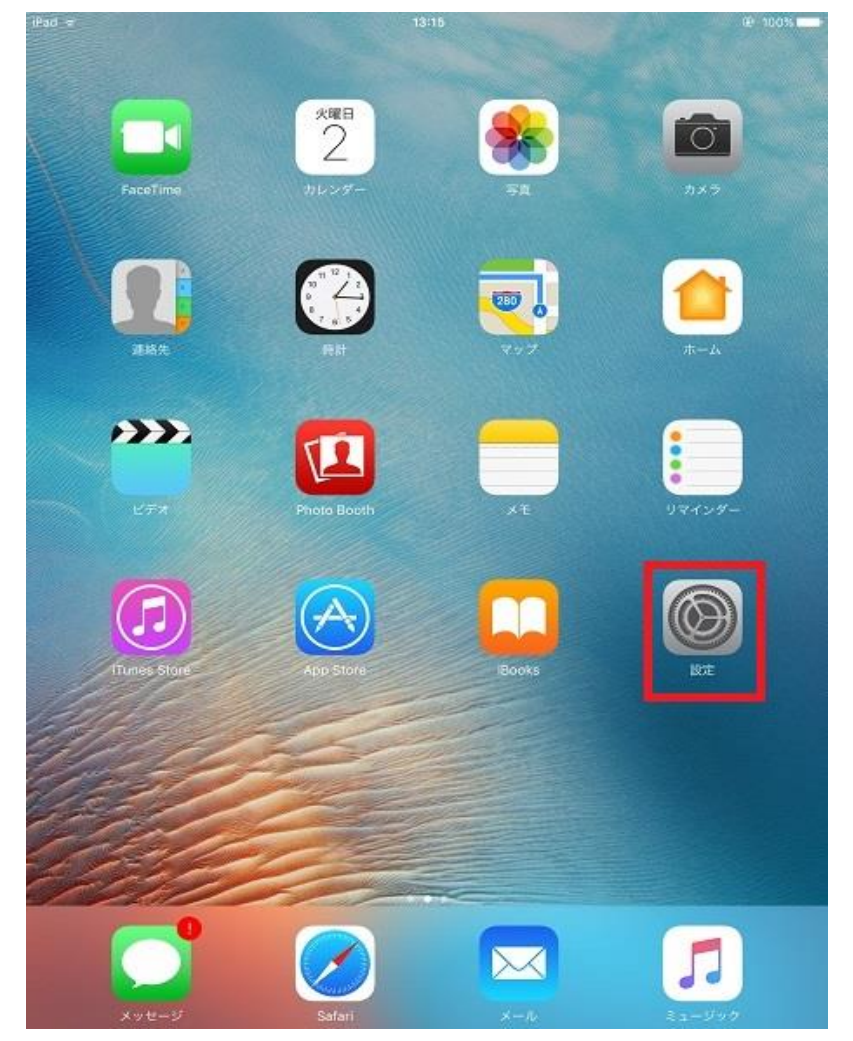

2. 左側の設定メニューより「アカウントとパスワード」をタップし、表示された右側の画面より「アカウントを追加」をタップします。

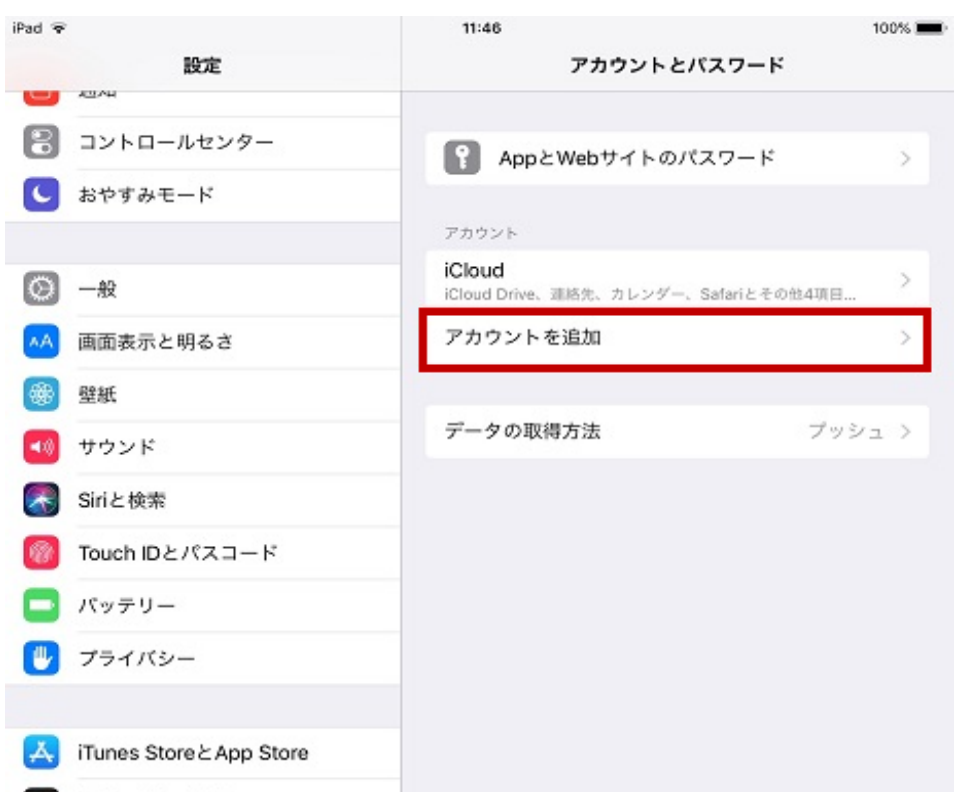

| - | Wallet≿Apple Pay |
|---|------------------|
| 9 | アカウントとパスワード      |
|   | メール              |
|   | 連絡先              |
|   | カレンダー            |

| iPad 🔻     |                          | 11:46 |             | 100% |
|------------|--------------------------|-------|-------------|------|
| -          | 設定                       |       | アカウントを追加    |      |
| 8          | コントロールセンター               |       | i Cloud     |      |
| C          | おやすみモード                  |       |             |      |
|            |                          |       | E Exchange  |      |
| 0          | 一般                       | _     | Google      |      |
| ۸A         | 画面表示と明るさ                 |       | Obogie      |      |
| *          | 壁紙                       |       | YAHOO!      |      |
| <b>4</b> 0 | サウンド                     |       | Aal         |      |
| 8          | Siriと検索                  |       | AOI.        |      |
|            | Touch IDとパスコード           |       | Outlook.com |      |
|            | パッテリー                    |       | ZOA         |      |
|            | プライバシー                   |       | -2018       |      |
| A          | iTunes Store & App Store |       |             |      |
|            | Wallet≿Apple Pay         |       |             |      |
| P          | アカウントとパスワード              |       |             |      |
|            | メール                      |       |             |      |
|            | 連絡先                      |       |             |      |
| -          | カレンダー                    |       |             |      |

#### 3. 右側の「アカウントを追加」画面で、「その他」をタップします。

4.「その他」画面で、「メールアカウントを追加」をタップします。

| 📶 SoftBank 🗢      | 16:53 | @ 7 O | 26% 🔳 ' |
|-------------------|-------|-------|---------|
| <b>く</b> アカウントを追加 | その他   |       |         |
|                   |       |       |         |
| メール               |       |       |         |
| メールアカウントを         | 追加    |       | >       |
|                   |       |       |         |
| 連絡先               |       |       |         |
| LDAPアカウントを通       | 自力口   |       | >       |
| CardDAVアカウント      | を追加   |       | >       |
|                   |       |       |         |
| カレンダー             |       |       |         |

CalDAVアカウントを追加

>

#### 照会するカレンダーを追加

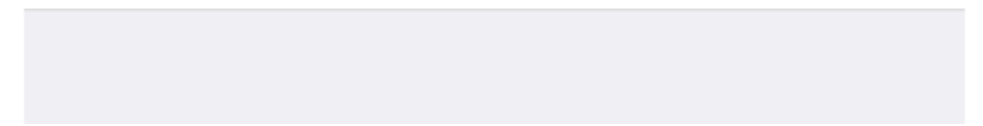

60 / 63

- 5.「新規アカウント」の画面で、以下のように入力し「次へ」をタップします。
- 名前 → 送信したメールを受け取った方に表示される名前を設定します。
- メール → ユーザーインフォメーションに記載のメールアドレスを指定します。
- パスワード → ユーザーインフォメーションに記載のパスワードを指定します。

| III SoftBank 穼 | 16:55            | @• 🔊 🏹 26% 🔳 ) |
|----------------|------------------|----------------|
| キャンセル          | 新規アカウント          | 次へ             |
|                |                  |                |
| 名前             | Iruma Tarou      |                |
| メール            | test1@ictv.ne.jp |                |
| パスワード          | •••••            |                |
| 説明             | ictv.ne.jp       |                |

. . . . .

#### 6. 以下のような画面になりましたら、「POP」をタップします。

| 📲 SoftBank 🗢 | 16:58            |     |
|--------------|------------------|-----|
| キャンセル        | 新規アカウント          | 保存  |
| IMA          | P                | РОР |
|              |                  |     |
| 名前           | Iruma Tarou      |     |
| メール          | test1@ictv.ne.jp |     |
| 説明           | ictv.ne.jp       |     |

61 / 63

7. 表示された画面にて「受信メールサーバ」「送信メールサーバ」を以下の様に入力し、「保存」をタップ します。

受信メールサーバ

- ホスト名 → ユーザーインフォメーションに記載のPOPサーバ (受信) を指定します。
- ユーザ名 → ユーザーインフォメーションに記載のメールアカウントを指定します。
- パスワード → ユーザーインフォメーションに記載のパスワードを指定します。

送信メールサーバ

- ホスト名 → ユーザーインフォメーションに記載のSMTPサーバ (送信) を指定します。
- ユーザ名 → ユーザーインフォメーションに記載のメールアカウントを指定します。
- パスワード → ユーザーインフォメーションに記載のパスワードを指定します。

| 📲 SoftBank 🗢 | 16:58            | 🕑 🗗 🍎 25% 🔳 🕅 |
|--------------|------------------|---------------|
| キャンセル        | 新規アカウント          | 保存            |
| IMA          | P                | РОР           |
|              |                  |               |
| 名前           | Iruma Tarou      |               |
| メール          | test1@ictv.ne.jp |               |
| 説明           | ictv.ne.jp       |               |
| 受信メールサーバ     |                  |               |
| ホスト名         | pop.ictv.ne.jp   |               |
| ユーザ名         | test1            |               |
| パスワード        | •••••            |               |
| 送信メールサーバ     |                  |               |
| ホスト名         | smtp.ictv.ne.jp  |               |
| ユーザ名         | test1            |               |
| パスワード        | •••••            |               |

8.「SSLで接続できません」が表示されたら「はい」をタップします。 ※2回表示される場合があります。

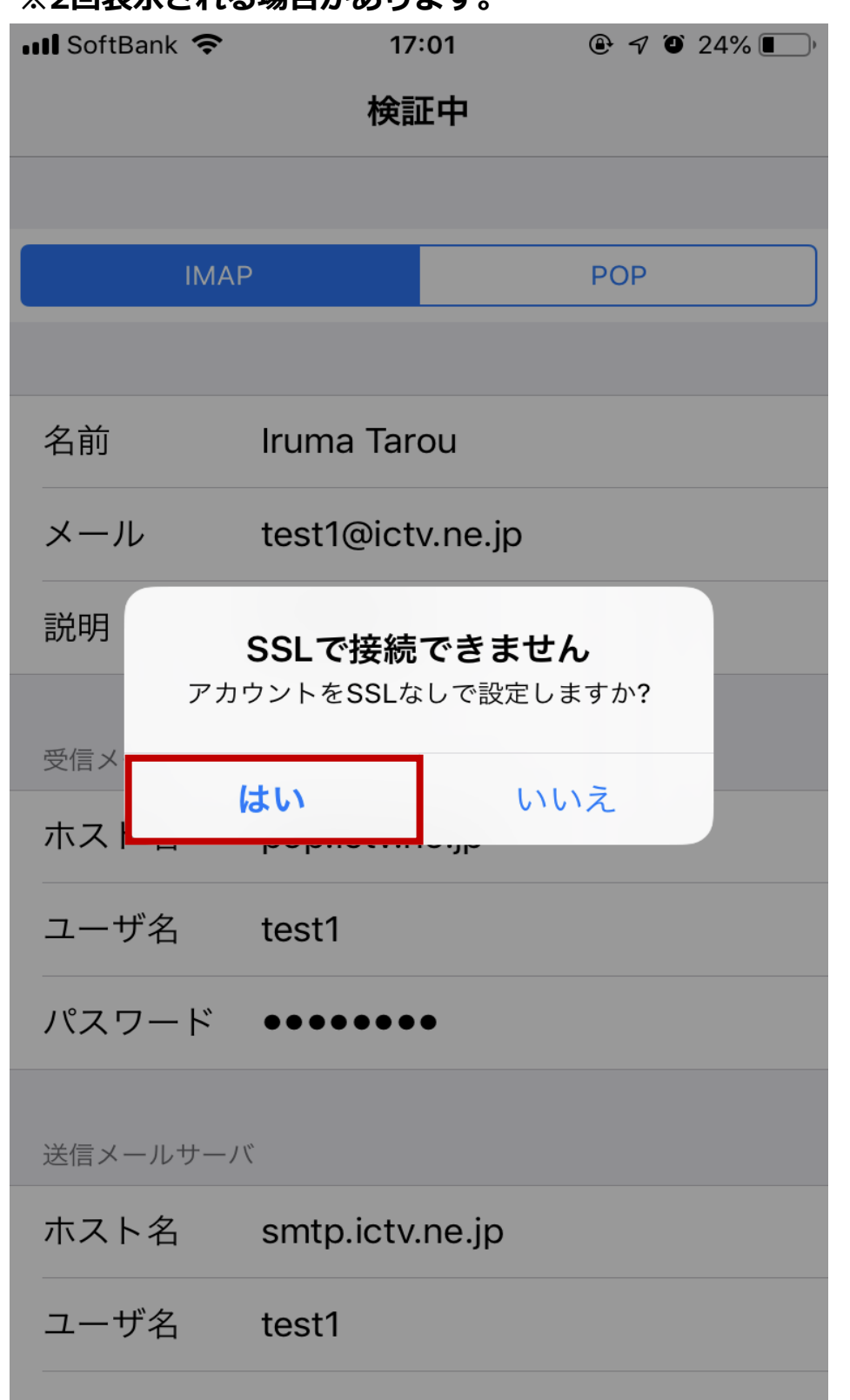

#### 9.「検証中」が正常に完了すると「アカウント」画面に戻ります。

以上で完了です。